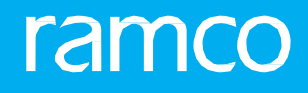

# RAMCOAVIATION SOLUTION VERSION 5.9 USER GUIDE REPAIR ORDER MANAGEMENT

# ramco

©2021 Ramco Systems Limited. All rights reserved. All trademarks acknowledged.

This document is published by **Ramco Systems Ltd**. without any warranty. No part of this document may be reproduced or transmitted in any form or by any means, electronic or mechanical, for any purpose without the written permission of **Ramco Systems Limited**.

Improvements and changes to this text necessitated by typographical errors, inaccuracies of current information or improvements to software programs and/or equipment, may be made by Ramco Systems Limited, at any time and without notice. Such changes will, however, be incorporated into new editions of this document. Any hard copies of this document are to be regarded as temporary reference copies only.

The documentation has been provided for the entire Aviation solution, although only a part of the entire solution may be deployed at the customer site, in accordance with the license agreement between the customer and **Ramco Systems Limited**. Therefore, the documentation made available to the customer may refer to features that are not present in the solution purchased / deployed at the customer site.

# **ABOUT THIS MANUAL**

This manual briefly describes the basic processes and functions in Ramco Aviation Solution.

# WHO SHOULD READ THIS MANUAL

This manual is intended for users who are managing the Aviation industry processes and are new to Ramco Aviation Solution.

This manual assumes that the user is familiar with the Aviation Industry nomenclatures and systems based soft

# HOW TO USE THIS MANUAL

Ramco Aviation Solution provides extensive Online Help that contains detailed instructions on how to use the application. Users are suggested to use this manual for specific references, along with the Online Help. This manual contains enough information to help the users perform the basic tasks and points toward the Online Help for more detailed information.

## HOW THIS MANUAL IS ORGANIZED

The User Guide is divided into 3 chapters and index. Given below is a brief run-through of what each chapter consists of.

Chapter 1 provides an overview of the entire **Repair Order Management** business process. The sub processes are explained in the remaining chapters.

Chapter 2 focuses on the Repair Order Administration sub process.

The Index offers a quick reference to selected words used in the manual.

# **DOCUMENT CONVENTIONS**

- The data entry has been explained taking into account the "Create" business activity. Specific references (if any) to any other business activity such as "Modify" and "View" are given as "Note" at the appropriate places.
- **Boldface** is used to denote commands and user interface labels.

Example: Enter **Company Code** and click the **Get Details** pushbutton.

• Italics used for references.

Example: See Figure 1.1.

The sicon is used for Notes, to convey additional information.

# **REFERENCE DOCUMENTATION**

This User Guide is part of the documentation set that comes with Ramco Aviation Solution.

The documentation is generally provided in two forms:

- The Documentation CD in Adobe® Systems' Portable Document Format (PDF).
- Context-sensitive Online Help information accessible from the application screens.

# WHOM TO CONTACT FOR QUERIES

Please locate the nearest office for your geographical area from www.ramco.com for assistance.

# contents

| ramco |
|-------|
|       |
|       |
|       |

| 1.  | INTE   | RODUCTION                                             | 5    |
|-----|--------|-------------------------------------------------------|------|
| 2.  | REP    | AIR ORDER ADMINISTRATION                              | 6    |
| 2.: | 1 RAI  | SING A REPAIR ORDER                                   | . 9  |
|     | 2.1.1  | SETTING OPTIONS                                       | 9    |
|     | 2.1.2  | CREATING A REPAIR ORDER FOR A SINGLE COMPONENT        | 11   |
|     | 2.1.3  | CREATING A REPAIR ORDER FOR MULTIPLE PARTS / FACILITY |      |
|     | OBJEC  | TS                                                    | 11   |
|     | 2.1.4  | SPECIFYING THE TERMS AND CONDITIONS WHILE CREATING    |      |
|     | A REP  | AIR ORDER                                             | 15   |
|     | 2.1.5  | VIEWING REPAIR INSTRUCTIONS                           | 19   |
|     | 2.1.6  | CANCELING A REPAIR ORDER                              | 19   |
|     | 2.1.7  | REVIEWING REPAIR ORDER                                | 20   |
| 2.2 | 2 REL  | EASING REPAIR ORDER                                   | . 22 |
| 2.3 | B REC  | ORDING ACKNOWLEDGEMENT OF THE REPAIR ORDER            | . 23 |
| 2.4 | 4 REC  | ORDING REPAIR ESTIMATE OR QUOTATION DETAILS FROM      |      |
| RE  | PAIR A | GENCY                                                 | . 24 |
|     | 2.4.1  | MANAGING REPAIR QUOTE                                 | 24   |
|     | 2.4.2  | ENTERING MATERIAL COST FOR THE REPAIR ORDER           | 27   |
|     | 2.4.3  | SPECIFYING TERMS AND CONDITIONS IN RO WHILE           |      |
|     | RECO   | RDING QUOTATION                                       | 28   |
|     | 2.4.4  | MANAGING WORKSCOPE LEVEL QUOTATION                    | 32   |
| 2.  | 5 AU1  | HORIZING A REPAIR ORDER                               | . 34 |
| 2.  | 6 REC  | ORDING REPAIR SHOP CORRESPONDENCE DETAILS             | . 35 |
| 2.  | 7 AM   | ENDING A REPAIR ORDER                                 | . 36 |
|     | 2.7.1  | AMENDING THE QUOTATION                                | 36   |
| 2.  | B WO   | RK COMPLETION AND TEARDOWN REPORT                     | . 42 |
|     | 2.8.1  | WORK COMPLETION AND TEARDOWN REPORT                   | 42   |
| 2.9 | 9 REC  | EIVING REPAIRED PARTS                                 | . 44 |
|     | 2.9.1  | CREATING REPAIR RECEIPT                               | 44   |
| 2.: | 10 BII | NNING THE PARTS RECEIVED AFTER REPAIR                 | . 53 |
| In  | dex    |                                                       | . 54 |

# **1. INTRODUCTION**

The lack of adequate in-house capability or capacity necessitates the execution of maintenance of a component by outside agencies. The Repair Order Management business process administers the repair orders for availing maintenance services for aircraft components from external repair agencies. The **Repair Order Management** business process comprises the following sub processes.

The **Repair Order Administration** sub process deals with the creation of repair orders and sending the components for repair to external agencies.

The **Repair Order Hub** sub process deals with the visibility of Repair Orders in different statuses grouped by their statuses and exceptions.

# 2. REPAIR ORDER ADMINISTRATION

Repairs constitute an important part of an Airline Operator's day-to-day operations. Quality repairs not only ensure the safety of the passengers during flight, their timely return ensures that there is as little down time as possible, thus enhancing the dispatch reliability of the aircraft.

Repairs are performed on a single component or multiple parts / components / facilities when,

- The object(s) fails (unscheduled repair)
- A routine shop visit is due (scheduled)
- ▶ It is time for a bench check
- The object(s) needs to be recalibrated
- An Engineering Order is due (Service Bulletin or Directive)

- when the in-house repair shop does not possess the required facility
- when the in-house repair shop has a capacity constraint
- when the external repair shop can perform it at a lower cost.

A repair order is raised when the component is sent to a repair shop. It is raised based on the repair shop's capability to meet the repair requirements.

A repair order document traverses through the following stages:

#### Raise repair order

The component maintenance planner raises a repair order to meet the repair requirements. The repair order contains a list of defects in the objects and the work that must be performed on it to rectify the defects. The other necessary information such as the component / part history, warranty details, the expected date of return of the component is also available in the repair order. The status of the repair order on creation is set to "**Fresh**" if all the mandatory information is entered on the repair order, or "**Draft**" if the mandatory information is not yet entered.

#### **Release Repair order**

On releasing a repair order, a notification is sent to stores that the component must be shipped for repair to the repair shop. The status of the repair order on release changes to "**Released**". However, if the Quote Generation Basis attribute of the repair order is "Automatic", the Status can become "Quoted", "Confirmed" or "Authorized".

Subsequent to the release of parts for shipping, the Stock Issue for a repair order is generated automatically in "Fresh" status and a MMD is created.

#### Acknowledgement of the repair order

The repair shop acknowledges the details of the components that are received for repair. The status of the repair order on acknowledgement changes to "**Acknowledged**" only if its earlier status is "Shipped". However, the status of the repair order remains unchanged, if the current status is "Quoted", "Confirmed" or "Authorized".

#### Raise quotation

The repair shop quotes for the intended repair and estimates the cost of repair. However, if it is a standard job of overhaul and/or embodiment of the Airline Directive or Service Bulletin, this can be quoted as standard cost of overhaul. However, the repair shop can still report additional cost, over and above standard cost of overhaul, upon findings (Strip Report). The status of the repair order changes to "Quoted".

#### Automatic Generation of quotation

The system can automatically generate the quotation for a repair order comprising contracted as well as noncontracted parts. This happens when the "Quote Generation Basis" attribute of the repair order is set to "Automatic". In such a scenario, the Status of the repair order would become "Quoted", "Confirmed" or "Authorized" after it is released for shipping based on certain conditions.

#### Confirmation of the repair order

The planner receives and confirms the repair shop's quotation. The repair quote raised by the repair shop is approved, either for repair or for discarding the item under BER. At this instance, the work scope and the parameters are finalized for the repair order. The status of the repair order changes to "**Confirmed**".

#### Authorize the repair order

The repair order document goes through a multi-level authorization process. The repair shop can commence the repair work on the component / part only when the repair order has been authorized. The status of the repair order, upon authorization, changes to "Authorized". If it has been decided that the repairs on the component/part is not economical (BER) and instead can be salvaged by the repair shop, the status of the repair order changes to "BER Closed". But if the operator performs the salvage action, which implies that the component / part can be returned to the operator, the status of the repair order changes to Authorized only.

#### Amend the repair order

Any modifications to the repair order, after it has been confirmed or authorized, can only be done through the process of amendment. The status of the repair order changes to "**Amended**". An amended repair order needs to be confirmed and authorized for repair work to be taken up based on it.

#### Goods received after repair

A repair receipt is raised once the goods are received after repair. The goods are inspected and moved into the warehouse. The repair order is then closed and the status of the repair order changes to "**Closed**". *See Figure 2.1*.

The following diagram depicts the various statuses of a repair order:

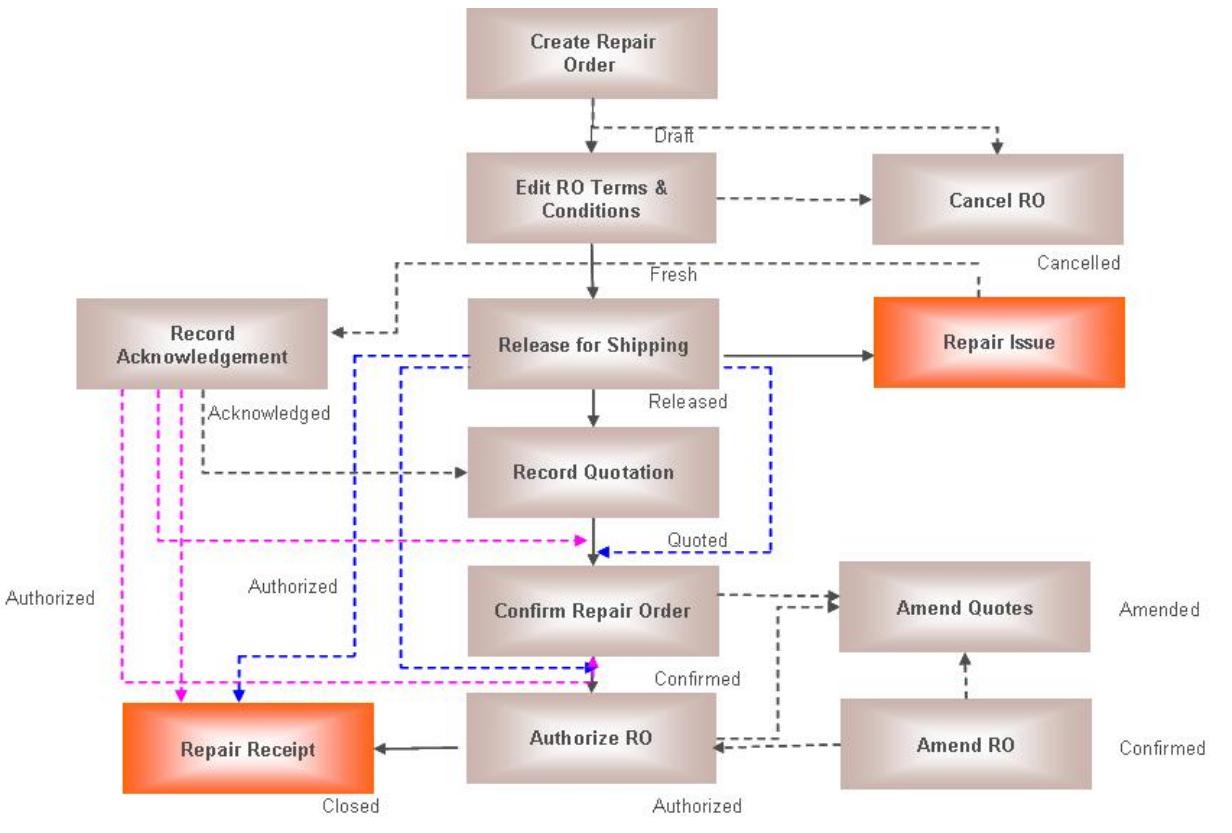

Figure 2.1 Repair Order Statuses

# **2.1 RAISING A REPAIR ORDER**

You can capture the basic information required to manufacture a part, like 'Lead Time', 'Mfr. Valuation Method' (Stock Valuation), 'Default Work Center', etc. Certificate details required to be issued for the finished parts can also be defined in this page. You are required to define the Source of the part as "Make" in the **Maintain Planning Information** page of the **Part Administration** business component.

# 2.1.1 SETTING OPTIONS

1. Select Set Options under the Repair Order business component. The Set Options page appears. See Figure 2.2.

| ★ 🗎 Set Options                                                    |                                          |                               | II 7 | : 🖶 | ţ | <b>←</b> 1 | 2 | ĸ        |
|--------------------------------------------------------------------|------------------------------------------|-------------------------------|------|-----|---|------------|---|----------|
|                                                                    |                                          | Date Format yyyy-dd-mm        |      |     |   |            |   | _        |
| Repair Options Quotation and Authorization Options Numbering and W | Vork Scope Options                       |                               |      |     |   |            |   |          |
|                                                                    | Default Repair Agency in Repair Order    | Yes 💌                         |      |     |   |            |   | <b>^</b> |
|                                                                    | Acknowledgement of Order                 | Non Mandatory 💌               |      |     |   |            |   |          |
| Part-Ro                                                            | epair Process Code mapped to Supplier    | Non Mandatory 💌               |      |     |   |            |   |          |
| Re                                                                 | epair Order only on UnServiceable parts  | No 💌                          |      |     |   |            |   |          |
|                                                                    | Component in Warehouse Check             | Enforce 💌                     |      |     |   |            |   |          |
|                                                                    | Spares Supplied By                       | Both 💌                        |      |     |   |            |   |          |
|                                                                    | Spares Shipping                          | With Core Only                |      |     |   |            |   |          |
| Return to                                                          | o Location different from Issue Location | Allowed 💌                     |      |     |   |            |   |          |
|                                                                    | Default Insured Value in Repair Order    | Standard Cost 🔹               |      |     |   |            |   |          |
| Ret                                                                | trieval of Related Tasks in Repair Order | Required 💌                    |      |     |   |            |   |          |
| Default R                                                          | Repair Process Code for Perpetual Tasks  | Repair 💌                      |      |     |   |            |   | -        |
|                                                                    |                                          |                               |      |     |   |            |   |          |
|                                                                    | Set                                      | Options                       |      |     |   |            |   |          |
| - Record Statistics                                                |                                          |                               |      |     |   |            |   |          |
| Created by MKESAVAN                                                |                                          | Created Date 2011-07-11       |      |     |   |            |   |          |
| Last Modified by DMUSER                                            |                                          | Last Modified Date 2016-06-04 |      |     |   |            |   |          |

Figure 2.2 Setting repair order options

2. Select the **Repair Options** tab. *See Figure 2.2.* 

In the multiline, enter the following,

- 3. Use the **Default Repair Agency in Repair Order** field, to indicate whether the **Repair Shop #** field in the **Create Repair Order** page must display the preferred repair agency for the part, by default. Select "Yes", to display value in the **Repair Shop #** field in the **Create Repair Order** page. Select "No", if you do not want to display the preferred repair agency on launch of the page.
- 4. Set the Acknowledgement of Order field as "Mandatory" or "Non Mandatory".
- 5. Set the Part-Repair Process Code mapped to Supplier field to:
  - "Mandatory", if the part repair process code must be mapped to the supplier for creating a RO.
  - "Mandatory for Selective Suppliers, if the part repair process code must be mapped only to the selective suppliers
  - "Non Mandatory", if the part repair process code need not be mapped to the supplier.
- 6. Set the **Repair Order only on Unserviceable Parts** field as "Yes" to allow the repair order only on unserviceable parts. Select "No" otherwise.
- 7. Set the Component in Warehouse Check field to "Enforce" or "Do Not Enforce".
- 8. Set the Spares Supplied By field as "Operator", "Repair Shop" or "Both".
- 9. Set the **Spares Shipping** field to "Separate" to indicate that the spares are to be shipped separately. Select "With Core Only" if the spares are to be shipped only with the core part.
- 10. Set the **Return to Location different from Issue Location** field as "Allowed" to allow the return of part to a location different from issues location.
- 11. Set the Default Insured Value in Repair Order field to "Not Required", "Standard Cost" or "Standard Purchase Price".

- 12. Set the **Retrieval of Related Tasks in Repair Order** field to "Required" to retrieve the related tasks in the repair order.
- 13. Select the Default Repair Process Code for Perpetual Tasks from the list of repair process code.

# **Recording quotation and quotation and authorization parameters**

1. Select the Quotation and Authorization Options tab. See Figure 2.3.

| * 🗎 Set Options                                                                                                    | <b>z</b> | ţ    | + | ? | ČØ K |
|----------------------------------------------------------------------------------------------------|----------|------|---|---|------|
| Date Format yyy-dd-mm                                                                                                    |          |      |   |   |      |
| Repair Options       Quotation and Addition Zation Options       Name         Quote Generation Basis       Quote Generation Basis       Not Applicable         RO Status for non-contracted parts       Under Warranty Repairs         Quotation Type Allowed for Invoicing       Firm         Allow Cost Amendment for RO       Yes         Component List Price       Standard Cost         Auto Authorization Limit (%)       50.00 |          |      |   |   |      |
| Set Options                                                                                                    |          | <br> |   |   |      |
| Created by MKESAVAN Created Date 2011-07-11<br>Last Modified by DMUSER Last Modified Date 2016-06-04                                                                                                    |          |      |   |   |      |

#### Figure 2.3 Setting quotation and authorization options

In the multiline, specify the following,

- 2. Use the **Quote Generation Basis** drop-down list box to select the basis for generating quotes for repair orders. The list box displays the following options: Manual, Automatic only for Contracted Parts and Automatic for all parts.
- 3. Use the **RO Status** for non-contracted parts drop-down list box to select the status of repair orders for non-contracted parts for which the system automatically generates quotations.
- 4. Select the **Under Warranty Repairs** to generate under warranty repairs "Manual Quote" or "Auto Quote and Authorize".
- 5. Use the **Quotation Type** Allowed for Invoicing drop down list box to select the quotation type that is allowed for invoicing as "Firm" or "Firm & Estimate".
- 6. Select the Allow Cost Amend for PO for amending the cost for RO as "Yes" or "No".
- 7. Set the Component List Price field as "Enterable" or "Standard Cost".
- 8. Enter the Auto-Authorization Limit (%) field to specify the limit for automatic authorization.
- 9. Enter the Max. Allowable Repair Cost (%).

# **Recording numbering and work scope parameters**

1. Select the Numbering and Workscope Options tab. See Figure 2.4.

| ★      Set Options                                                                  | - | <b>+</b> ' | ? [ | ¢ K |
|-------------------------------------------------------------------------------------|---|------------|-----|-----|
| Date Format yyyy-dd-mm                                                              |   |            |     |     |
| kepair uptions Quotation and Authorization Uptions Numbering and work scope Uptions |   |            |     |     |
| Default Numbering Type for Auto Repair Order 🛛 🔺 🖛                                  |   |            |     |     |
| Default Num. Type for Auto Warranty RO 🛛 🖝                                          |   |            |     |     |
| Default Numbering Type for Discrepancies ROD 💌                                      |   |            |     |     |
| Work Unit Addition Allowed 💌                                                        |   |            |     |     |
| Delete Defaulted Work Unit Allowed 🔻                                                |   |            |     |     |
| Addition of Non Routine Task Allowed 🔻                                              |   |            |     |     |
|                                                                                     |   |            |     |     |
|                                                                                     |   |            |     |     |
|                                                                                     |   |            |     |     |
|                                                                                     |   |            |     |     |
|                                                                                     |   |            |     |     |
|                                                                                     |   |            |     |     |
|                                                                                     |   |            |     |     |
| Set Options                                                                         |   |            |     |     |
| Record Statistics                                                                   |   |            |     |     |
| Created by MKESAVAN Created Date 2011-07-11                                         |   |            |     |     |
|                                                                                     |   |            |     |     |
| Last Modified Date 2016-06-04                                                       |   |            |     |     |

Figure 2.4 Setting numbering and work scope options

- 2. Select **Default Numbering Type For Auto Repair Order** to specify the default numbering type for repair orders generated automatically.
- 3. Select **Default Numbering Type For Auto Warranty Repair Order** to specify the default numbering type for warranty repair orders generated automatically.
- 4. Select the Default Numbering Type For Discrepancies.
- 5. Set the Work Unit Addition field as "Allowed" to allow the addition of work units. Select "Not Allowed" otherwise.
- 6. Set the **Delete Defaulted Work Unit** field as "Allowed" to allow the deletion of default work units. Select "Not Allowed" otherwise.
- 7. Set the **Addition of Non Routine Task** field as "Allowed" to allow the addition of non-routine task. Select "Not Allowed" otherwise.
- 8. Select the Set Options pushbutton.

## 2.1.2 CREATING A REPAIR ORDER FOR A SINGLE COMPONENT

- 1. Select Create Repair Order under the Repair Order business component. The Select Component page appears.
- 2. Enter the Part # and Serial # or the Component # in Direct Entry and select the Create RO link provided alongside.

Or

3. Use the **Search Criteria** to search for a part for which repair order must be raised. Click the hyperlinked **Component #** in the multiline. The **Create Repair Order** page appears. *See Figure 2.5.* 

# 2.1.3 CREATING A REPAIR ORDER FOR MULTIPLE PARTS / FACILITY OBJECTS

- 1. Select Create Repair Order for Piece Parts / Facilities under the Repair Order business component. The Select Piece Parts / Facilities page appears.
- 2. Use the **Search Criteria** to search for a part / facility object for which repair order must be raised. Select the required record in the multiline and click the **Create RO** link. The **Create Repair Order** page appears. *See Figure 2.5.*

| 삼 > Repair Order Management > Rep         | pair Order > Create Repair Order |                 |           |                       | <u>^</u> |            |           |                       |                     |          |                      |          |
|-------------------------------------------|----------------------------------|-----------------|-----------|-----------------------|----------|------------|-----------|-----------------------|---------------------|----------|----------------------|----------|
| \star 🔳 Create Repair Order               |                                  |                 |           |                       |          |            |           | 2 3 4 5 🕨             | RAMCO OU-Ram        | nco Role | - >< 🛱 🗲 🗄           | : ? 🗔 🖪  |
| Repair Order Info                         |                                  |                 |           |                       |          |            |           |                       |                     |          | 10 11 11             |          |
| Repair Order #                            |                                  |                 |           | Numbering Type        | REP      | •          | Select    | t "Yes" to indica     | ite that tus        | i Sl     | pecify the tim       | e        |
| RO Type Nor                               | rmal 👻                           |                 |           | Expense Type          | Reven    | ue 🔻       | the co    | omponent mus          | t not be            | re       | equested for r       | epair    |
| Remarks                                   |                                  |                 |           |                       |          |            | chipp     | ad before 1E d        |                     |          |                      |          |
| 🛨 Repair Shop Details                     |                                  |                 |           |                       |          |            | snipp     | ed belore 15 da       | ays                 |          | <u> </u>             |          |
| Repair Order Details                      |                                  |                 |           |                       |          |            | prior     | to the shipping       | date                |          |                      |          |
| Priority A1                               | <b>~</b>                         |                 |           | For Aircraft Reg #    |          |            | $\geq$    |                       | pe                  | Compor   | nent                 |          |
| Exchange Type                             | <b>~</b>                         |                 |           | Currency              | CAD      | •          |           | Re                    | quested Repair Time |          | 10.00 Days           | •        |
| Repair Shop Shipping Date                 |                                  |                 | S         | hipping Date Control  | No       | •          |           |                       | RO Category         | CS-REP   | AIR 💌                |          |
| User Status CSN                           | M AF 👻                           |                 |           | From Warehouse #      |          |            | Q         |                       | Stocking Location   |          |                      |          |
| Return to Location RAI                    | MCO OU 🔻                         |                 | F         | Return Warehouse #    |          |            | Q         |                       | Core Return Option  | P/N And  | d S/N Change Allowed | •        |
| Spares Shipped No                         |                                  |                 |           | Buyer Group           |          |            |           |                       | Description         |          |                      | 0        |
| Rer. Document Type A/C                    | : Man 🔸 xe. Ref #                |                 | 0         | Ref. Document #       |          |            |           |                       | Work Center #       |          |                      | Q        |
| Station                                   |                                  |                 | Qu        | ote Generation Basis  | Manua    |            |           |                       | Move To             | Wareho   | use                  |          |
| Discrepancies Associated?                 |                                  |                 |           | Repair Classification | COA      |            |           |                       | -                   |          |                      |          |
| Repair for & Expense Details              | Indicate whether st              | oares           | Renair f  | for Trading Partner # |          | In all and |           |                       | rading Partner Name |          |                      |          |
| RO & Inv. Org. AVE                        |                                  |                 | itepuir i | Expense to            |          | Indicat    | es wheth  | ier quotation         | roomy rate in the   |          |                      |          |
| Customer Information                      | must be snipped al               | ong             |           |                       |          | for the    | repair or | rder is               |                     |          |                      |          |
|                                           | with the componer                | nt              |           |                       |          | genera     | Ited auto | matically or          |                     |          |                      |          |
| Maint. Object & Work Scope Details Pa     | art                              |                 |           |                       |          | genere     |           |                       |                     |          |                      |          |
| Maint. Object Details Workscope Details   | 3                                |                 |           |                       |          | manua      | lly       |                       |                     |          |                      |          |
| <ul> <li>Maint. Object Details</li> </ul> |                                  |                 |           |                       |          |            |           |                       |                     |          |                      |          |
|                                           |                                  |                 |           |                       |          | 人口日        | x 🛛 🗴 🕻   |                       | All                 |          | Search               | Q        |
| # <u>Line</u> # Part# Q                   | Part Description                 | Quantity        |           | Stock UOM             | Serial   | # ,Q       | Lot # 🔎   | Manufacturer Lot # O  | Stock Status        |          | Repair Inst.         |          |
| 1 0-0440-4-0                              | PS9323 CARRIER                   |                 | 1.00      | EA                    | MSN-0    | 09-00124   |           |                       | Accepted            | ~        |                      |          |
| 2                                         | <u></u>                          |                 |           |                       |          |            |           |                       |                     | ×        |                      |          |
|                                           |                                  |                 |           |                       |          |            |           |                       |                     |          |                      |          |
|                                           |                                  |                 |           |                       |          |            |           |                       |                     |          |                      | <b>F</b> |
| Click to vi                               | iew repair                       |                 |           | 5 m                   |          |            |           |                       |                     |          |                      |          |
| CICK to V                                 | icw repair                       |                 |           | 34                    | ve       |            |           |                       |                     |          |                      |          |
| instructio                                | ons                              |                 |           | Crea                  | ate RO   |            |           |                       | Edit Te             | erms and | Conditions           |          |
| Edit User Defined Details                 | E                                | Edit Discrepand | cies      |                       |          |            |           | Edit Repair Order     |                     |          |                      |          |
| Upload Documents                          | c                                | Generate RO R   | Report    |                       |          |            |           | Attach Clause         |                     |          |                      |          |
| View Repair Instructions                  |                                  |                 |           |                       |          |            |           |                       | Click               | to at    | tach clauses to      | 0        |
| View Repair Cost History                  | ١                                | /iew Part Repa  | air Shon  | Mapping               |          |            |           | View Parts Under Re   | air Repai           | ir Ord   | ler                  |          |
| View Parameter Information                |                                  | /iew Warehous   | se Plann  | ning Parameter        |          |            |           | View Warranty Claim   | pa                  |          |                      |          |
| View Associated Doc. Attachments          | N N                              | /iew Warranty   | Ref. Do   | ocuments              |          |            |           | View Part Information | 1                   |          |                      |          |

#### Figure 2.5 Creating repair order

- 3. Select the Numbering Type by which the repair orders created must be numbered.
  - Note: For details on creating numbering types, refer to the section "Defining numbering types for transactions" in the "Inventory Setup" User Guide.
  - You can set a default numbering type in the Set Options activity, to specify the manner in which the repair orders that are generated automatically from the Component Maintenance Planning business component, must be numbered.
- 4. Select the type of the repair order in the **RO Type** field. The repair order can be of type "Normal" or "Exchange".
- 5. Select the expense type of the repair order, in the Expense Type drop-down list box.
- 6. Enter the identification number of the CAPEX proposal for the repair order, in the CAPEX Proposal # field.
  - Note: If CIM exists with Repair Order and Asset Planning components and, the Expense Type is Capital, the CAPEX Proposal # becomes mandatory.
  - ➢ Note: Ensure that the CAPEX Proposal you specify is active on the date of repair order creation.
- 7. Enter the number identifying the shop where the component must be repaired, in the **Repair Shop #** field.
- 8. Enter the **Address ID** of the contact person of the supplier. On click of enter, if the Entered Address ID is valid, the system defaults the Address, Contact Person, Phone #, email and Fax corresponding to the Address ID defined in the "Edit Contact information" screen of the "Supplier" business component for the Corresponding Supplier -Contact Person combination.
- 9. Enter the person to be contacted in the repair shop, in the Contact Person field.
- 10. Select the EDI Required? drop-down list box to specify whether the EDI capabilities in Repair Order are required or not.
- 11. Select the priority to be assigned to the repair order, in the **Priority** drop-down list box.

**NUR** 

- Note: If the priority is set to "AOG" (Aircraft on Ground) then specify the registration number of the aircraft in the For Aircraft Reg # field.
- 12. Select the shop job type of the repair order, in the **Shop Job Type** drop-down list box.
  - Note: (1) If the 'Create RO' page is accessed from the "Select Component" page, the system defaults the above field to Component. (2) Similarly, the shop job type becomes Piece Part", if the "Create RO" page is opened from the "Select Piece Part / Facility Objects" page.
- 13. Select the currency in which you must pay the repair cost, in the **Currency** drop-down list box.
- 14. Enter the date by which the component / part is expected to be shipped, in the Repair Shop Shipping Date field.
- 15. Select the category to which the repair order belongs in the RO Category drop-down list box.
- 16. Enter the identification number of the warehouse from where the component is issued for repair, in the **From** Warehouse # field.
- 17. Select the location to which the component / part must be returned after repair, in the **Return to Location** drop-down list box.
- 18. Enter the code identifying the warehouse to which the component must be returned after repair, in the **Return** Warehouse field.
- 19. Select the type of change allowed on the returned component / part, after the repair is performed, in the **Core Return Option** drop-down list box. The system provides the options, "P/N Change Allowed", "S/N Change Allowed", "P/N and S/N Change Allowed" and "No Change Allowed".
  - Note: No Change Allowed, P/N & S/N Change Allowed, P/N Change Allowed and, S/N Change Allowed are available, if you have selected Component or Piece Part in the Shop Job Type field and RO Type is selected as Exchange.
  - No Change Allowed is available, if Facility is specified as the Shop Job Type and the RO Type is selected as Normal.
  - If "RO Type" is "Exchange", the system displays "S/N Change Allowed" is the only available option. For RO Type "Normal" and Shop Job Type "Facility, the system provides you with only one option – "No Change Allowed".
- 20. Set the Spares field to "Shipped" or "Not Shipped" to specify whether spares are shipped along with the component / part or not.
- 21. Select the type of the reference document, in the **Ref. Doc Type** drop-down list box.
- 22. Enter the number identifying the reference document in the Ref. Document # field.
  - > Note: This field can be entered only if the reference document type is selected.
- 23. Enter the **Work Center #**, that must execute the repair order. The system displays the primary work center defined for the reference document, if the reference document type is "Shop Work Order".
- 24. Use the drop-down list box to indicate the **Quote Generation Basis** for generating the quotation for the repair order. By default, the drop-down list displays "Manual", if you have set the **Quote Generation Basis** as "Manual' in the "Set Options" activity. However, if you have set the **Quote Generation Basis** as "Automatic only for Contracted Parts" or "Automatic for all Parts" in the "Set Options" activity, this field offers options: "Manual" and "Automatic".
  - Note: The quote generation basis you specify in this page overrides the quote generation basis you have set in the Set Options activity.
- 25. In the **Customer Information** group box, enter the identification number of the customer order, in the **Customer Order** # field.
- 26. Select the Maint. Object & Work Scope Details tab to specify maintenance object and workscope details.
- 27. Select the Part & Warranty Details tab to specify the part and warranty details.
- 28. Click the **Create RO** pushbutton.

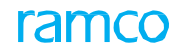

#### For further details,

- Select the Edit Terms and Conditions link to add terms and conditions for carrying out the repair.
- Select the Edit User Defined Details link to enter the user defined details for the repair order.
- Select the Edit Discrepancies link to enter the discrepancies reported.
- Select the Edit Repair Order link to modify the repair order details.
- Select the View Repair Instructions link at the bottom of the page to view the repair instructions applicable for the Part-Serial/Lot.
- Select the **Upload Documents** link at the bottom of the page to upload the documents.
- Select the Generate RO Report link to generate the Repair Order Report.
- Select the Attach Clause link to attach clauses to Purchase Order/Repair Order.
- Select the View Discrepancies link to view the discrepancies reported.
- Select the View Repair Cost History link to view the cost information of the previous repairs done for the part.
- Select the View Parameter Information link to view parameter information.
- Select the View Warehouse Planning Parameter link to know the storage and transit details of the warehouse, which receives parts after repair.
- Select the View Parts Under Repair link to know the total quantity of the specific piece part/facility/component in the repair process.
- Select the View Associated Doc. Attachments link at the bottom of the page to view associated document attachments.
- Select the View Repair Instructions link at the bottom of the page to view the Repair Instructions applicable for a Part-Serial/Lot.

# **Recording part and work scope details**

1. Select the Maint. Object & Work Scope Details tab. See Figure 2.5. The Maint. Object Details and Workscope Details tabs appears.

#### **Recording Maint. Object Details**

This tab enables the user to save the Maint. Objects in the Repair Order at first.

- 2. In the Maint. Object Details multiline; enter the identification number of the part for repair, in the Part # field.
- 3. Enter the number of parts that need repairs, in the **Quantity** field.
- 4. Enter the serial number of the part, in the **Serial #** field.
- 5. Enter the Lot # and Manufacturer Lot # of the part.
- 6. Enter the user-defined stock status of the part, in the **Stock Status** drop-down list box.
- 7. **Repair Inst.** indicates availability of any repair instructions defined for the Part / Part-Serial/Lot # combination, in the Notes link available in "Reliability Dashboard" and "Manage Engineering Document" screens. Click the icon to view the repair instructions.
- 8. Enter the estimated cost of the part / parts, in the Total Cost field.
- 9. Elaborate on the repair job to be executed on the part, specific to the serial #, in the Work Requested field.
- 10. Enter your observations or additional information on the repair order, in the **Remarks** field.

#### **Recording Workscope Details**

This tab enables the user to provide Workscope for specific Maint. Object Line #s.

- 11. In the **Work Scope** multiline, select the repair process that must be carried out on the part, in the **Repair Process Code** drop-down list box.
- 12. Select the type of maintenance to be performed on the component / part, in the Maintenance Type drop-down list box.

- 13. Enter the work unit to be performed on the component, in the **Work Unit #** field, and select the type of the work unit in the **Work Unit Type** drop-down list box.
  - Note: You can add new work units only if the "Work Unit Addition" option is set to "Allowed" in the **Set Options** business activity. Also, the system allows you to delete the work units that are retrieved by default, only if the "Delete Defaulted Work Unit" option is set to "Allowed".
- 14. Enter the **Part#** and the **Serial #** on which the work has to be performed.
- 15. Enter your observations or additional information relating to the creation of the repair order in the Comments field.
- 16. Click the Print Task Card pushbutton to print the task card details

## **Recording part warranty details**

- 1. Select the Part & Warranty Details tab. See Figure 2.6
  - Note: If more than one record exists in the "Maint. Object Details" multiline, the "Part #" field displays 'Multiple' and the rest of the fields display no value in the Part Details group box. Alternatively, if only one part specified for repair, the below-mentioned details are shown.
- 2. In the Part Details group box, select the operator of the aircraft, in the Owned By field.
- 3. Elaborate on the reason for the removal of the part / piece part / facility from the aircraft, in the **Reason for Removal** field.
- 4. In the Warranty Claim Details group box, indicate whether the part / component / facility is covered under warranty, in the Under Warranty field.
- 5. Use the Warranty Claim On drop-down list box to select the basis on which the warranty claim must be computed.

> Note: Ensure that you do not leave this field blank, if the "Under Warranty" is set to "Yes".

- 6. Use the **Ref. Document Type** drop-down list box to select the type of the reference document for the repair order.
- 7. The **Ref. Document #** for the repair order.
- 8. Enter the number identifying the supplier agreement document, in the Supplier Agreement Ref # field.

| Part Details                                                           | N1:S4718                                                               | Serial #                                               | 80CDC226-89                 |
|------------------------------------------------------------------------|------------------------------------------------------------------------|--------------------------------------------------------|-----------------------------|
| Part Description<br>Condition                                          | CONCENTRATION TESTER<br>New                                            | Component #                                            | A100022                     |
| Owned By                                                               | 03 💌                                                                   | Owner Name                                             |                             |
| Mfr. #<br>Mfr. Part #                                                  | \$4718                                                                 | Manufacturer Name<br>Manufacturer Serial #             | Supplier 343<br>80CDC226-89 |
| Removed From Aircraft Regn #                                           | Indicates whether the parts in the                                     | Model of Applicability                                 |                             |
| NHA Part ≠<br>NHA Serial ≠<br>Removed at Station<br>Reason For Removal | repair order are covered by warranty<br>agreement with the repair shop | NHA Part Desc<br>Position in NHA<br>Reason for Removal |                             |
| - Warranty Claim Details                                               | No Evaluate Warranty                                                   | Warranty Claim On                                      | Full                        |
| Ref. Document Type                                                     | Repair Order                                                           | Ref. Document #                                        | AFRO-000001-2011            |
| Supplier Agreement Ref #                                               |                                                                        | Supplier Warranty Ref #                                |                             |
| Warranty Reference #<br>Warranty Claim #                               |                                                                        | Warranty Type<br>Claim Date                            | New  2016-30-04             |
| Warranty Notes                                                         |                                                                        |                                                        |                             |
|                                                                        |                                                                        |                                                        |                             |

#### Figure 2.6 Recording part and warranty details at the time of creating repair order

- 9. Enter the number identifying the supplier warranty agreement document, in the Supplier Warranty Ref # field.
  - Enter any additional information pertaining to warranty, in the **Warranty Notes** field.

# 2.1.4 SPECIFYING THE TERMS AND CONDITIONS WHILE CREATING A REPAIR ORDER

#### 16 | Repair Order Management

You can enter the terms and conditions of the repair order. The payment terms like the mode in which the payment has to be made, the supplier to whom the payment has to be made, the insurance details and shipping information are entered. You can also specify the details of the spares that are sent along with the component / part for carrying out the repair. On creating the repair order, the status of the repair order is set to "Draft". After entering the details in this page, the status changes to "Fresh". You can also release the component for shipping. The status of the repair order is set as "Released". However, if the Quote Generation Basis attribute of the repair order is "Automatic", the Status can become "Quoted", "Confirmed" or "Authorized".

1. Select the Edit Terms and Conditions link in the Create Repair Order page. The Edit Terms and Conditions page appears. See Figure 2.6.

| ★ III Edit Terms and Conditions     |                                  |                           |                              |                                                             |
|-------------------------------------|----------------------------------|---------------------------|------------------------------|-------------------------------------------------------------|
|                                     |                                  |                           |                              |                                                             |
| Repair Order #                      | AFRO-000014-201                  |                           | Amendment #                  | ŧ 0                                                         |
| Currency                            | Indicates whet                   | ther spares               | Statu                        | s Draft                                                     |
| Repair Shop #                       | 999999 must be shipp             | ed along                  | Shipping Contact 🖇           |                                                             |
| Email                               | with the comp                    | ponent                    | Fa                           | x                                                           |
| Ship To Address Id                  | 1-Manufacturer                   |                           | Ship To Addres               | s MGR MATERIAL & COMPONENTS SYSTEM, FACILITIES & SUPPLY, DC |
| Ship Core By                        | As per routing guide             |                           | Packaging Code               | asdf 🔍                                                      |
| Spares Shipped                      | No 🔻                             |                           | Ship Spares B                | y <b>v</b>                                                  |
| RMA #                               |                                  |                           | RMA Date                     | e 🛗                                                         |
| - Part Details                      |                                  |                           |                              |                                                             |
| Part #                              | 767C0000-01:f1958                |                           | Part Description             | 1 PNEU. TEMP SENSOR                                         |
| Mfr. Part #                         | 767C0000-01                      |                           | Serial #                     | # 118                                                       |
| Component #                         | C755                             |                           | Condition                    | 1 UnServiceable                                             |
| Information Information Information | A Details Spares Shipped         |                           |                              |                                                             |
|                                     | No.                              |                           | Advance Develop D. Date      |                                                             |
| Advance Payable                     |                                  |                           | Advance Payable By Date      |                                                             |
| Advance Percent                     |                                  |                           | Advance Tolerance Percent On | · ·                                                         |
| Pay Term O                          | N030D000 00.0                    |                           | Payment Mode                 | Check 💌                                                     |
| Payment Priority                    | Normal 💌                         |                           | Matching Type                | Four Way at RR                                              |
| Pay to Supplier #                   | 02239 🔻                          |                           | Pay To Supplier Address ID   | 1-Purchase                                                  |
| Pay To Supplier Address             | PYROTEK, 2285 QUEEN ST. UNIT 101 | Enter details of warranty | DD Charges Borne By          | Self 💌                                                      |
| Insurance Liability                 | None 💌                           | agreement with the        | Insured Value                |                                                             |
| Remarks                             |                                  | repair shop for parts to  |                              |                                                             |
| Special Warranty Terms              |                                  | he repaired               |                              |                                                             |
| Under Warranty?                     | No 💌                             | be repaired               | Warranty Basis               | -                                                           |
| Reference Agreement #               |                                  |                           | Warranty Begins On           | <b>•</b>                                                    |
| Warranty Duration                   |                                  | •                         | ,                            |                                                             |
| Flight Cycles                       | СҮС                              |                           | Flight Hours                 | HRS                                                         |
| Terms and References                |                                  |                           |                              |                                                             |
|                                     |                                  |                           |                              |                                                             |
|                                     |                                  |                           |                              |                                                             |
|                                     | Edit Terms and Conditions        | 5                         | Release for Shipping         |                                                             |
| Perord Statistics                   | ·                                |                           |                              |                                                             |
| Crosted by                          | EDID/AL                          |                           | Crasted Date                 | 2011-21-11                                                  |
| Last Modified by                    | DMUSER                           |                           | Last Modified Date           | <ul> <li>2011-21-11</li> <li>2016-18-04</li> </ul>          |
| Last Houried by                     | bridder                          |                           | Last Houried Date            |                                                             |

#### Figure 2.7 Specifying the terms and conditions while creating a repair order

The system retrieves the details of the repair order for which terms and conditions must be specified.

- 2. Enter the person to be contacted while shipping the components to the repair shop, in the **Shipping Contact** field.
- 3. Select the method in which the component must be shipped, in the Ship Core By drop-down list box.
- 4. Select the packaging method in the Packaging Code drop-down list box.

# **Recording terms and conditions**

1. Select the Terms and Conditions tab. See Figure 2.7.

In the Terms and Conditions group box, enter the following,

- 2. Use the drop down list box to select the **Advance Payable** option as "Yes" or "No" to specify whether advance is payable for the specified repair order or not.
- 3. The date before which the advance amount has to be paid, in the Advance Payable By Date.
- 4. The percentage of the advance payment to be made, in the Advance Percent.

- 5. Use the Advance Percent On drop-down list box to indicate if the advance percent is applicable on "Total" or "Basic" value.
- 6. The actual amount payable in the **Advance Payable** field. If you have specified a percent in the **Advance Percent** field, the system displays the advance payable amount.
- 7. Enter the **Tolerance Percent** on the advance payable percent.
- 8. Enter the pay term to define the terms of payment in the Pay Term field.
- 9. Select the mode in which the payment must be made, in the Payment Mode drop-down list box.
- 10. Select the priority for the payment to be made, in the Payment Priority drop-down list box.
- 11. Select the **Matching Type** to indicate the manner in which the quality and the values of goods available at different points in the procurement process must be compared. The system provides the options "Four way at RR" and "Four way at RO".
- 12. Enter the code identifying the supplier to whom the payment is to be made, in the Pay to Supplier # field.
- 13. Use the drop down list box to select the Pay To Supplier Address ID.

In the Terms and Conditions group box, enter the following,

- 14. Use the Insurance Liability drop-down list box to specify the person liable to pay the insurance amount.
- 15. Use the **DD Charges Borne By** drop –down list box to specify whether the DD charges are to be borne by the repair shop.

In the Special Warranty Terms group box, enter the following,

- 16. Use the Under Warranty ? drop-down list box to indicate whether the parts are covered by a warranty agreement.
- 17. Use the Warranty Basis drop-down list box to specify the basis for the warranty of the parts.
- 18. The identification number of the warranty agreement in the Reference Agreement #.
- 19. Use the Warranty Begins On drop-down list box to specify the date of commencement of warranty for the parts.
- 20. The period for which the parts in the repair order are covered by the warranty agreement, in the **Warranty Duration**. Specify the UOM for the effective warranty period in the drop-down list box beside the input field.
- 21. The number of Flight Hours for which the parts in the repair order are covered by the warranty agreement.
- 22. The number of Flight Cycles for which the parts in the repair order are covered by the warranty agreement.

# **Recording shipping and GTA details**

1. Select the Inbound Shipment and GTA Details tab. See Figure 2.7.

|   | Terms and Conditions   | Inbound Shipment and GT | A Details     | Spares Shipped |   |                            |
|---|------------------------|-------------------------|---------------|----------------|---|----------------------------|
|   | -Core Return Shipment  |                         |               |                |   | A                          |
|   |                        | Return to Location      | RAMCO OU      |                |   | Return Warehouse # YULCSOV |
|   |                        | Return Core By          | As per routin | g guide        | • | Shipping Payment COD 💌     |
|   |                        | Packaging Code          | BOX           | •              |   | Spares Return              |
|   |                        | Certificate Type        | 8130-3        |                | • | Inspection Type Self 🔻     |
|   |                        | INCO Term               | T             |                |   | CarrierCode                |
|   |                        | Port Of Departure       |               |                |   | Port Of Destination        |
|   |                        | Delivery To Code        | Ŧ             |                |   |                            |
|   |                        | Packaging Notes         |               |                |   |                            |
|   |                        | Shipping Notes          |               |                |   |                            |
|   | - Spares Return Shipme | nt                      |               |                |   |                            |
|   |                        | Return Spares By        | •             |                |   | Shipping Payment           |
|   |                        | Packaging Code          | T             |                |   |                            |
|   | General Terms Agreen   | nent Details            |               |                |   |                            |
|   |                        | GTA Reference #         |               |                |   | Ref. Document Date         |
|   |                        | GTA Remarks             |               |                |   | -                          |
| 1 |                        |                         |               |                |   |                            |

Figure 2.8 Specifying shipment and GTA details

In the Core Return Shipment group box,

2. Select the method of returning the component in the **Return Core By** drop-down list box.

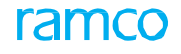

- 3. Select the mode of payment for shipping a component / part, in the Shipping Payment drop-down list box.
- 4. Select the packaging method of the component that is returned, in the Packaging Code drop-down list box.
- 5. Use the Spares Return drop-down list box to specify whether the excess spares or tools must be returned.
- 6. Select the type of certificate that is issued to the specified part or supplier, in the Certificate Type drop-down list box.
- 7. Specify the person who must perform the inspection checks on the component / part at the time of delivery, in the **Inspection Type** drop-down list box. The system provides the options "Self" and "By Inspector".
- 8. Use the drop-down to select the **INCO Term** for the repair order.
- 9. Use the drop-down to select the Carrier / Agency#.
- 10. Specify the Port of Departure and the Port of Destination.
- 11. Select the **Delivery To Code** drop-down list box to select the shipping destination.

In the Spares Return Shipment group box,

- 12. Use the **Return Spares by** drop-down list box to specify the method of returning the spare, which could be air, rail or road.
- 13. Use the Shipping Payment drop-down list box to specify the mode of payment for shipping.
- 14. Use the **Packaging Code** drop-down list box to specify the packaging method of the spares to be returned during shipping.

In the General Terms Agreement Details group box,

- 15. Enter the GTA #.
- 16. Enter the date on which the reference document was created in the **Ref. Document Date**.

# **Recording shipped spares details**

17. Select the Spares Shipped tab. See Figure 2.9.

|          | /// T = U % Y %         | T T <sub>x</sub> |          |              |   |          |   |                    |                | All |                    | <b>T</b> | ۶,     |
|----------|-------------------------|------------------|----------|--------------|---|----------|---|--------------------|----------------|-----|--------------------|----------|--------|
| Part # 🔎 | Part Description        | Qty.             | Q MOU    | Stock Status |   | Location |   | From Warehouse # 🔎 | Return Type    |     | Return to Location |          | Return |
| :35895   | EXPRESS U.S.RATE SH EET |                  | 12       | Accepted     | ~ | RAMCO OU | ~ | 0123               | Non Returnable | *   | RAMCO OU           | ~        |        |
|          |                         |                  |          | Accepted     | ~ | RAMCO OU | • |                    | Non Returnable | ~   | RAMCO OU           | *        |        |
|          |                         | detai            | s of the | e spares     |   |          |   |                    |                |     |                    |          |        |

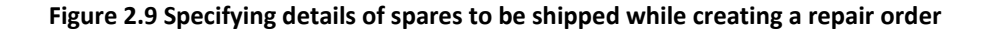

#### In the Spares Shipped multiline,

18. Enter the code identifying the spare, which is shipped for repair along with the component, in the **Part #** field in the multiline.

🔉 🖎 Note: The spare part must be of type "Consumable", "Expendable" or "Tools".

- 19. Enter the quantity of the spare to be shipped for repair, in the **Quantity** field.
- 20. Enter the unit of measurement of the spare, in the **UOM** field.

- 21. Select the location from where the spare must be issued, in the **Location** field.
- 22. Enter the From Warehouse # from which the spare must be issued.
- 23. Select the type of return of the spare in the **Return Type** field. The system provides the options "Returnable" and "Non-Returnable".
- 24. Select the location to which the spare must be returned to, in the Return To Location drop-down list box.
- 25. Enter the **Return Warehouse #** to which the spare must be returned.
  - Note: The return details of the spare as specified in Steps 21 and 22 needs to be specified only if the Return Type field is set as "Returnable".
- 26. Click the Edit Terms and Conditions pushbutton.

## 2.1.5 VIEWING REPAIR INSTRUCTIONS

Standard Instructions that are essential for reference gets identified for a Part / Part-Serial/Lot # combination during various analyses, Reliability and Service Bulletins being few sources. Any information that needs to be served as a reference during Execution will be defined as a Task in the execution documents. Reliability and Engineering notes caters the definition of these repair instructions. This screen enables the user to view the Repair Instructions applicable for a Part-Serial/Lot, which will be useful during Planning for Work Execution.

1. Select the View Repair Instructions link in the Create/Edit/View Repair Order pages. The View Repair Instructions page appears. See Figure 2.8.

| Image: Instantion       Image: Instantion       Image: Instantinstantinin       Image: Instantinstin instan                                                                                                    |                                                                                                    |          |           | Part # Upt2404.0   |               | 0        |         | Part Description VP12404-9                                                       | Mfr Serial # VT-001 | 0              | 0                 | omponent # A104137 |        |  |
|----------------------------------------------------------------------------------------------------|----------------------------------------------------------------------------------------------------|----------|-----------|--------------------|---------------|----------|---------|----------------------------------------------------------------------------------|---------------------|----------------|-------------------|--------------------|--------|--|
| Sarch         Sarch         Sarch         * 1 - 3(8 * 1 - 7)*         *       1 - 3(8 * 1 - 7)*       2 - 7       2 - 7       2 - 7       2 - 7       2 - 7       2 - 7       2 - 7       2 - 7       2 - 7       2 - 7       2 - 7       2 - 7       2 - 7       2 - 7       2 - 7       2 - 7       2 - 7       2 - 7       2 - 7       2 - 7       2 - 7       2 - 7       2 - 7       2 - 7       2 - 7       2 - 7       2 - 7       2 - 7       2 - 7       2 - 7       2 - 7       2 - 7       2 - 7       2 - 7       2 - 7       2 - 7       2 - 7       2 - 7       2 - 7       2 - 7       2 - 7       2 - 7       2 - 7       2 - 7       2 - 7       2 - 7       2 - 7       2 - 7       2 - 7       2 - 7       2 - 7       2 - 7       2 - 7       2 - 7       2 - 7       2 - 7       2 - 7       2 - 7       2 - 7       2 - 7       2 - 7       2 - 7       2 - 7       2 - 7       2 - 7       2 - 7       2 - 7       2 - 7       2 - 7       2 - 7       2 - 7       2 - 7       2 - 7       2 - 7       2 - 7       2 - 7       2 - 7       2 - 7       2 - 7       2 - 7       2 - 7       2 - 7       2 - 7                                                                                                    |                                                                                                    |          |           | Purpose Renair     |               |          |         | Task # O Sou                                                                     | arce Doc. Type      | 2              | So                | ource Doc. #       |        |  |
| Barch           Barch           Colspan="6">Colspan="6">Colspan="6">Colspan="6">Colspan="6">Colspan="6">Colspan="6">Colspan="6">Colspan="6">Colspan="6">Colspan="6">Colspan="6">Colspan="6"           Colspan="6">Colspan="6">Colspan="6">Colspan="6"           Colspan="6">Colspan="6"           Colspan="6">Colspan="6"           Colspan="6">Colspan="6"           Colspan="6"           Colspan="6" <th co<="" th=""><th></th><th></th><th></th><th></th><th></th><th></th><th></th><th><b>/</b></th><th></th><th></th><th></th><th></th><th></th></th>                                                                                                    | <th></th> <th></th> <th></th> <th></th> <th></th> <th></th> <th></th> <th><b>/</b></th> <th></th> <th></th> <th></th> <th></th> <th></th> |          |           |                    |               |          |         |                                                                                  | <b>/</b>            |                |                   |                    |        |  |
| I algo       I algo                                                                                                    |                                                                                                    |          |           |                    |               |          |         | Search                                                                           |                     |                |                   |                    |        |  |
| I       0       0       0       0       0       0       0       0       0       0       0       0       0       0       0       0       0       0       0       0       0       0       0       0       0       0       0       0       0       0       0       0       0       0       0       0       0       0       0       0       0       0       0       0       0       0       0       0       0       0       0       0       0       0       0       0       0       0       0       0       0       0       0       0       0       0       0       0       0       0       0       0       0       0       0       0       0       0       0       0       0       0       0       0       0       0       0       0       0       0       0       0       0       0       0       0       0       0       0       0       0       0       0       0       0       0       0       0       0       0       0       0       0       0       0       0       0       0                                                                                                    | air                                                                                                    | Instruct | tions     |                    |               |          |         |                                                                                  |                     |                |                   |                    |        |  |
| Part         Part         Part         Part         Part         Part         Part         Series         Series         <                                                                                                    | •                                                                                                    | -        | 1 - 8/8   | • • <b>- •</b> 7 7 |               |          |         |                                                                                  | ,                   |                | ∓ += 111 14 % All | ▼ Search           |        |  |
| Image: Normal state in the state in the state i |                                                                                                    |          | Part #    | Part Description   | Mfr. Serial # | Serial # | Purpose | Notes                                                                            | Source Doc. Type    | Source Doc. #  | Task #            | Source Doc. Date   | Status |  |
| Image: Note of the state of the state of the st |                                                                                                    | 10       | VRI2404-9 | VRI2404-9          | VI-001        | VI-001   | Repair  | Battery-Powered Ignition System: If your small engine includes a battery for     | EO                  | EO-000787-2020 | EO-000787-2020-1  | 04-25-2020         | A      |  |
| •         VR240+9         VR210+9         VR21                                                                                                    |                                                                                                    | 10       | VRI2404-9 | VRI2404-9          | VI-001        | VI-001   | Repair  | Condenser: Because the spark moving across points can damage their surfaces,     | EO                  | EO-000787-2020 | EO-000787-2020-1  | 04-25-2020         | A      |  |
| Image: NR2940+9         VR12940+9         VR12940+9                                                                                                    |                                                                                                    | 10       | VRI2404-9 | VRI2404-9          | VI-001        | VI-001   | Repair  | Connecting Rod: Between the piston and the crankshaft is a connecting rod. At    | LTR                 |                |                   |                    | A      |  |
| Image: NR2M04-9         VR2M04-9         VR2M04-9                                                                                                    |                                                                                                    | E        | VRI2404-9 | VR12404-9          | VI-001        | VI-001   | Repair  | Distributor: A distributor is an ignition system for engines with more than one  | LTR                 |                |                   |                    | A      |  |
| Image: NR1240+9         VR1240+9         VR1240+9                                                                                                    |                                                                                                    | 10       | VRI2404-9 | VRI2404-9          | VI-001        | VI-001   | Repair  | Friction: Friction is resistance that occurs when one surface rubs against       | LTR                 |                |                   |                    | A      |  |
| VR12404-9         VR12404-9         VI-001         VI-001         Repair         Mechanical-Breaker Ignitions: High-voltage electricity must be sent to the spark         EO         EO-000787-2020         EO-000787-2020-1         04-25-2020                                                                                                    |                                                                                                    | 10       | VRI2404-9 | VRI2404-9          | VI-001        | VI-001   | Repair  | Magneto-Powered Ignition System: A magneto uses magnetism to supply              | EO                  | EO-000787-2020 | EO-000787-2020-1  | 04-25-2020         | A      |  |
|                                                                                                    |                                                                                                    | 10       | VRI2404-9 | VRI2404-9          | VI-001        | VI-001   | Repair  | Mechanical-Breaker Ignitions: High-voltage electricity must be sent to the spark | EO                  | EO-000787-2020 | EO-000787-2020-1  | 04-25-2020         | A      |  |
| VR12404-9         VR12404-9         VI-001         VI-001         Repair         Points: As the crankshaft rotates, a cam opens and closes a set of contact         EO         EO-000787-2020         EO-000787-2020-1         04-25-2020                                                                                                    |                                                                                                    | 10       | VRI2404-9 | VRI2404-9          | VI-001        | VI-001   | Repair  | Points: As the crankshaft rotates, a cam opens and closes a set of contact       | EO                  | EO-000787-2020 | EO-000787-2020-1  | 04-25-2020         | A      |  |
|                                                                                                    |                                                                                                    |          |           |                    |               |          |         |                                                                                  |                     |                |                   |                    |        |  |
|                                                                                                    |                                                                                                    |          |           |                    |               |          |         |                                                                                  |                     |                |                   |                    |        |  |

#### Figure 2.7 Viewing Repair Instructions

- In the "Search Criteria" group box, specify the search fields such as 'Part #', 'Part Description', 'Mfr. Serial', 'Component #', 'Purpose', 'Task #', 'Source Doc. Type' and 'Source Doc. #' to retrieve the Repair Instruction details.
- 3. The part Notes defined in the Reliability Notes screen of Reliability Analysis business component / defined in any Engineering Order Task # combination at Part-Serial or Part level will be retrieved in the "Repair Instructions" multiline.

## 2.1.6 CANCELING A REPAIR ORDER

You can enter the terms and conditions of the repair order. The payment terms like the mode in which the payment has to be made, the supplier to whom the payment has to be made, the insurance details and shipping information are entered. You can also

- 1. Select Edit Repair Order under the Repair Order business component. The Select Repair Order page appears.
- 2. Search and retrieve the repair orders in the multiline.
- 3. Select the repair order to be canceled and click the Cancel RO pushbutton.
  - >> Note: The repair order is canceled and the status of the repair order is set as "Canceled".
  - Note: When the status of the repair order is "Released", the repair order can only be cancelled; it cannot be modified.

Note: When the status of the repair order is changed from "Fresh" to "Canceled", the workflow is enabled. Notification messages can be sent as per the settings you have defined in the **Workflow Management** business component.

# 2.1.7 REVIEWING REPAIR ORDER

- 1. Select Review RO icon in the Create Repair Order business component. The Repair Review Pop-up appears.
- 2. This Pop-up can also be launched from Authorize Repair Order and Create Repair Order for Piece Parts/Facilities activities.

| Part#<br>N1:S4718      | Part Description                               |                      |                                                 |                                      |                                                                |                                                                       |                                            |
|------------------------|------------------------------------------------|----------------------|-------------------------------------------------|--------------------------------------|----------------------------------------------------------------|-----------------------------------------------------------------------|--------------------------------------------|
| Part Type<br>Component | CONCENTRATION TEST<br>Serial/Lot#<br>SER547547 | ER                   | Repair Shop<br>00000   Supplier 2<br>Contract # | Contact Person<br>-<br>Priving Basis | Last Repair Cost<br>500<br>List Price<br>5000<br>Contract Cost | Last Exchange Fee<br>-<br>Last BER Cost<br>-<br>Avg. Repair Cost<br>- | Currency<br>CAD<br>Last Salvage Value<br>- |
| Part & Rule            | s & Parameters Rula                            | e Definition         |                                                 |                                      | Indicator                                                      |                                                                       |                                            |
| 1 🗖 🖃 Demand           |                                                |                      |                                                 |                                      |                                                                |                                                                       |                                            |
| 2 🔲 📖                  | Avail                                          | ilable Qty:"2822 EA" | < Demand Qty:" 0 EA"                            |                                      |                                                                | 0                                                                     |                                            |
| 3 🔲 🖨 Work Sce         | ope                                            |                      |                                                 |                                      |                                                                |                                                                       |                                            |
| 4 🔳                    | No 0                                           | 0pen SB/AD Available | 2                                               |                                      |                                                                | 0                                                                     |                                            |
| 5 🔲                    | No 0                                           | Over Due Task Availa | ble                                             |                                      |                                                                | 0                                                                     |                                            |
| 6 🔲 🛄                  | No D                                           | Due Task Available   |                                                 |                                      |                                                                | 0                                                                     |                                            |
|                        |                                                |                      |                                                 |                                      | Quick Link                                                     |                                                                       |                                            |

#### Figure 2.8 Reviewing Repair Pop-up

In the header section,

3. The Repair Order # and the Amendment number of the repair order are displayed.

Note: This field appears only if the pop-up is launched from "Authorize Repair Order" activity.

- 4. Use the drop-down list box to specify the level at which the Repair Order is to be reviewed. The system lists the values "RO Level" and "Line Level".
- 5. Use the drop-down list box to specify the line number of the Repair Order that is to be reviewed. The system lists all the line numbers available for the repair order.
  - 🖎 Note: The above drop-down fields appear only if the pop-up is launched from "Authorize Repair Order" activity.
- 6. Workscope displays one of the following colour icons based on the Rule defined for Workscope:
  - Red Icon If one of the definition under the Workscope is RED.
  - Orange Icon If one of the definition under the Workscope is Orange and No Red icon is available.
  - Green Icon If all the definition under the Workscope is Green.
- 7. **Demand** displays one of the following colour icons based on the Rule defined for Demand:
  - Red Icon If one of the definition under the Demand is RED.
  - Orange Icon If one of the definition under the Demand is Orange and No Red icon is available.
  - Green Icon If all the definition under the Demand is Green.

In the Part Details Card section,

- 8. The system displays the Part #, Part Description, Part Type and Serial/Lot # of the part.
- 9. The system displays the Shop Job Type, RO Type and RO Priority of the Repair Order.

In the Supplier Details card section,

- 10. The system displays the Repair Shop and Contact Person of the repair shop.
- 11. The system displays the Contract # and Pricing Basis of the part for which the contract is applicable.
- 12. In the Cost Details Card section,
- 13. The system displays the Last Repair Cost, Total Repair Cost, and Contract Cost of the part.
- 14. The system displays the Salvage Value | BER Cost, Last Salvage Value, BER Limit and Avg. Repair Cost of the part.
- 15. In the Part & Rule multiline,
- 16. Repair Details & Parameters displays the options "Cost", "Demand" and "Workscope".
- 17. **Rule Definition** displays the rules defined based on the parameter defined in the "Purchase Option Settings" activity of the "Logistics Common Master" business component.
- 18. Indicator displays one of the following colour icons based on the value of Rule definition:
  - Red Icon
  - Orange Icon
  - Green Icon
- 19. Use the Quick Links drop-down list box to specify the screen to navigate. The system lists the following screens:
  - View Contract Information
  - View Repair Cost History
  - Inquire Material Count and Location
  - Initialize Maint. Prog. & Update Compliance
  - Part Serial/Lot Name Plate

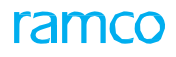

# **2.2 RELEASING REPAIR ORDER**

A notification is sent to stores that the component must be shipped for repair to the repair shop. The status of the repair order on release changes to "**Released**". However, if the Quote Generation Basis attribute of the repair order is "Automatic", the Status can become "Quoted", "Confirmed" or "Authorized".

Subsequent to the release of parts for shipping, the Stock Issue for a repair order is generated automatically in "Fresh" status and a MMD is created.

- 1. Select the Edit Terms and Conditions link in the Create Repair Order page. The Edit Terms and Conditions page appears. *See Figure 2.7.*
- 2. Click the **Release For Shipping** pushbutton to release the components for repair, thereby changing the status of the repair order to "Released".
  - Note: This action is workflow-enabled. Notification messages can be sent as per the settings you have defined in the *Workflow Management* business component.

# 2.3 RECORDING ACKNOWLEDGEMENT OF THE REPAIR ORDER

The repair shop acknowledges the receipt of the repair order along with the component / part sent for repair. Once the repair shop acknowledges the receipt of the repair order, the status of the repair order is changed to "Acknowledged". However, if the status of the repair order is other than "Shipped" at the time of acknowledgement, the status will remain the same after acknowledgement.

- 1. Select Record Acknowledgement under the Repair Order business component. The Select Repair Order page appears.
- 2. Enter the Repair Order # directly and select the **Record Acknowledgement** link provided alongside, to acknowledge the repair order.

Or

3. Select the repair order by searching based on filter criteria. Click the hyperlinked Repair Order # in the multiline. The **Record Acknowledgement** page appears. *See Figure 2.10.* 

| * 🗎 Record Acknowledgement |                                                         | « « 1 2 3 4 5 » » 1/667 🗐 🕮 🖶 🗲 ? 🗔 | K |
|----------------------------|---------------------------------------------------------|-------------------------------------|---|
| - Repair Shop Details      |                                                         | Date Format yyyy-dd-mm              |   |
| Repair Order #             | AFRO-000001-2011                                        | Status Amended                      |   |
| Repair Shop #              | 85625                                                   | Repair Shop Supplier 287            |   |
| Address                    | 1465 WOODLAND DRIVE SALINE 48176 MICHIGAN UNITED STATES |                                     |   |
| Contact Person             | OV01 - JACKSON                                          | Phone # 734-944-6377                |   |
| Ref. Document Type         | The system displays the                                 | Ref. Document #                     |   |
| Work Center #              | details of the component                                |                                     |   |
| Part Details               | that was shipped for                                    | Part Description PNEU. TEMP SENSOR  |   |
| Mfr. Part #                | 767C0000-01                                             | Serial # test-end-cmc-22            |   |
| Component #                | C40                                                     | Condition UnServiceable             |   |
| Customer Information       |                                                         |                                     |   |
| Customer #                 | 490592                                                  | Customer Name Customer 202          |   |
| Customer Order #           | CO-000004-2011                                          | Promised Delivery Date              |   |
| Acknowledgement Ref #      | R01                                                     | Date 2016-31-03 🛱                   |   |
| Customer Shipping Note #   |                                                         | Receipt Satisfactory Yes            |   |
| Commonte                   |                                                         |                                     |   |
| Conintents                 |                                                         |                                     |   |
|                            | Record Acknowledge                                      | nent                                |   |
| Edit User Defined Details  | View Iss                                                | ue Details                          |   |
| Record Statistics          |                                                         |                                     |   |
| Created by                 | SBARABEY                                                | Created Date 2011-16-11             |   |
| Last Modified by           | DMUSER                                                  | Last Modified Date 2016-13-04       |   |

#### Figure 2.10 Recording acknowledgement of the repair order

- 4. Enter a unique reference number identifying the acknowledgment of the receipt for the selected repair order, in the **Acknowledgement Ref. #** field.
- 5. Enter the date on which the receipt of the repair order is acknowledged, in the **Date** field.
- 6. Enter a unique number identifying the note attached by the customer while shipping the component / part, in the **Customer Shipping Note #** field.
- 7. Specify whether the component was received in the same condition as it was before shipment, in the **Receipt Satisfactory** drop-down list box.
- 8. Click the **Record Acknowledgement** pushbutton.

#### For further details,

- Select the Edit User Defined Details link to enter user defined details for the repair order.
- Select the View Issue Details link to view the issue details.

# 2.4 RECORDING REPAIR ESTIMATE OR QUOTATION DETAILS FROM REPAIR AGENCY

MRO's involve external agencies / third parties for repairing the parts as it is cost effective and easy to manage. In many cases, a single Repair Order is created for multiple parts to reduce the processing cost. However the repair agency might not be able to provide a quote for all the parts received and hence would be providing a partial quote. This provides the need to save the repair quote partially. The **Manage Repair Quote** activity allows recording partial quote for the parts in the repair order either at the part level or part quantity level.

# 2.4.1 MANAGING REPAIR QUOTE

- 1. Select Manage Repair Quote activity under the Repair Order business component. The Manage Repair Quote page appears. See Figure 2.11
- 2. Enter the repair order number directly and click **Go** button provided alongside.
- 3. Select the Amendment number of the repair order

# **RO Details**

- 4. Use the drop-down list box to select the **RO Type**, which could be "Normal" or "Exchange".
- 5. Use the drop down list box to select **Exchange Type** of the component / part as "With Repair " or "Flat".
  - >> Note: Ensure that the exchange type is set to blank if the RO Type selected is "Normal".
- 6. Select the **RO Category** and User Status of the Repair Order.
- 7. Use the drop-down list box to specify the repair classification that differentiates the tasks, which are over and above the contract (COA Contract Over and Above), between the operator and the MRO.

# **Repair Shop Details**

- 8. Enter the **Repair Shop #** where the component must be repaired.
- 9. Select the **Currency** of the repair order.
- 10. Select the EDI Required? drop-down list box to specify whether the EDI capabilities in Repair Order are required or not.

# **Repair Cost Details**

The system displays the following repair cost details as tiles:

- Total Repair Cost The sum of repair cost of all parts in the multiline.
- Total Exchange Cost The sum of the exchange cost of all parts in the multiline.
- Total BER Cost The sum of BER cost of all parts in the multiline.
- Total Salvage Cost The sum of salvage cost in the multiline.
- Total Cost. Total Cost = Total Repair Cost + Total Exchange Cost + BER Cost Salvage Cost + Additional Cost. (Additional Cost is the Cost incurred on the TCD's specified at the Document level for the Repair Order.)
- Base Currency Value The value of the repair order in base currency
- Total TCD Amount The sum of the TCD cost of all parts in the multiline.
- Total TCD Amount (Base Curr.) The value of the Total TCD Amount in base currency.

# To proceed, carry out the following:

- Select the **Repair Quote Details** tab to record repair quote details.
- Select the Supplier, Part & Warranty Details tab to update supplier, part and warranty details.
- Select the View Repair Instructions link at the bottom of the page to view the repair instructions applicable for the Part-Serial/Lot.

ramco

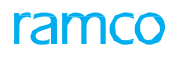

# **Recording repair quote details**

1. Select the **Repair Quote Details** tab. *See Figure 2.9* 

| 삼 > Repair (                             | Order Management > Rep                                | air Order ゝ Manage Repai                                    | r Quote    |                           |                     |         |                    |          |                 |                          |                           |                    |
|------------------------------------------|-------------------------------------------------------|-------------------------------------------------------------|------------|---------------------------|---------------------|---------|--------------------|----------|-----------------|--------------------------|---------------------------|--------------------|
| ★ 🗏 Mar                                  | nage Repair Quote                                     |                                                             |            |                           |                     |         |                    |          |                 | -                        | HAECO OU-HAECO ROLE 🔻     | * # # 수 🖽 ? 🗔      |
| Repair Order #                           | R02000001                                             | Go Amend. # 0                                               | •          |                           | RO Date 202         | 0-01-24 |                    | ç        | uote Status Com | plete                    | RO Status                 | Authorized         |
| RO Details                               |                                                       |                                                             |            | Viev                      | v Reference Doc. [  | Details | Repair Shop D      | etails   |                 |                          |                           |                    |
|                                          | Priority                                              |                                                             | Shop Job 1 | Type Piece                | e Part              |         | Repai              | r Shop   | HAECO           | Q                        | Repair Shop Name          | HONG KONG AIRCRAFT |
|                                          | Quote Basis Manual                                    |                                                             | Expense 1  | Type Reve                 | inue                |         | CL                 | rrency   | USD             | <b>•</b>                 | Exchange Rate             | 1.0000000          |
|                                          | RU Category REPAIR                                    | ▼                                                           | RO T       | Type Norn                 | nal                 |         | FDI Rec            | Person   | No              | O View P                 | nce Held Firm Time (Days) |                    |
| Rep                                      | air Classification                                    | ▼                                                           | User St    | atus                      | nange Alloweu       |         |                    |          |                 |                          |                           |                    |
| Repair Cost D                            | Details                                               |                                                             |            |                           |                     |         |                    |          |                 |                          |                           |                    |
|                                          | Total Repair Cost                                     | Total Exchange Cost                                         |            | Total B                   | ER Cost             |         | Total Salvage Cost |          | Total           | Cost                     | Base Currency Value       |                    |
| < .                                      | 400.00                                                | 0.00                                                        |            |                           | 0.00                |         | 0.0                | <b>b</b> |                 | 400.00                   | 400.00                    | >                  |
|                                          |                                                       |                                                             |            |                           |                     |         |                    |          |                 |                          |                           |                    |
| Repair Quote                             | Details Supplier, Part & Wa                           | arranty Details                                             |            |                           |                     |         |                    |          |                 |                          |                           |                    |
|                                          | 1 - 4/4 🕨 🕨 🛨 🗖 🗇                                     | » T 7                                                       |            |                           |                     |         | 人口日                | 1        | × C 🛛 1         |                          |                           | earch Q            |
| #                                        | Line / Part #                                         | Description I                                               | to Qty     | UOM                       | Quote Qty           | Re      | epair Cost         | Repai    | r Cost Break    | New tiles for            | Total ICD                 | BER Cost S         |
| 1                                        | 1/25012020-4                                          | <ul> <li>Cross-impinging triplet</li> </ul>                 | 1.00       | EA                        | 1                   | 1.00    | 100.00             | Option   | al              | Amount                   |                           |                    |
| 2                                        | 2/25012020-4                                          | <ul> <li>Cross-impinging triplet</li> </ul>                 | 1.00       | EA                        | 1                   | 1.00    | 100.00             | Option   | al              |                          |                           |                    |
| 3                                        | 3/25012020-4                                          | Cross-impinging triplet                                     | 1.00       | EA                        | 1                   | 1.00    | 100.00             | Option   | a               |                          |                           |                    |
| 4                                        | 4/25012020-4                                          | <ul> <li>Cross-impinging triplet</li> </ul>                 | 1.00       | EA                        | 1                   | 1.00    | 100.00             | Option   | Idi             |                          |                           |                    |
| View File                                | Check the<br>parts from<br>BER Limit a<br>external re | box to exempt<br>the organization<br>Ind facilitate<br>pair |            |                           |                     |         |                    |          |                 |                          |                           | •                  |
| e Other Der                              | verride BER Limit                                     |                                                             |            | Save                      | ]                   |         |                    |          |                 | Confirm                  |                           | Confirm RO         |
| Record Material C                        | Cost                                                  |                                                             | Re         | cord Discre               | ,<br>pancy Analysis |         |                    |          | Ed              | lit Terms and Conditions |                           |                    |
| Upload Documen                           | its                                                   |                                                             | Ed         | it TCD                    |                     |         |                    |          | Ed              | lit User defined Details |                           |                    |
| Maintain Repair S<br>Part - Serial # / L | Shop Correspondence<br>Lot # Transaction History      |                                                             | Au<br>Att  | thorize RO<br>tach Clause |                     |         |                    |          | Ge              | enerate RO Report        |                           |                    |
| View Repair Cost                         | t History                                             |                                                             | Vie        | ew Quotatio               | n History           |         |                    |          | Vie             | ew Parameter Informatio  | n                         |                    |
| View Issue Detail                        | ls                                                    |                                                             | Vie        | ew Associate              | ed Doc. Attachmen   | its     |                    |          | Vie             | ew Part Supply Chain Per | formance                  |                    |
| View Invoice<br>View Part Repair         | Shop Mapping                                          |                                                             | Vie        | w material                | CUSTS               |         |                    |          | Vie             | ew ICD                   |                           |                    |

#### Figure 2.11 Recording quotation for the repair order

- 2. In the multiline, enter the line number of the repair order and part number in the Line / Part # field.
- 3. Enter the Quote Qty indicating the quantity of parts that is quoted
- 4. Enter **Repair Cost** and **Exchange Cost** for the part.
- 5. Click the hyperlinked **Repair Cost Break** field to manage the Material cost at Workscope level. On click of the hyperlink **Manage Workscope Level Quotation** page appears.
- 6. Select the **BER?** Check box to indicate that the part is declared as Beyond Economic Repair (BER). Enter the cost incurred in evaluating component as BER, in the **BER Cost** field.
- 7. Enter the estimated scrap value of the component / part, in the Salvage Value field.
- 8. Select the place where the component / part that has been declared as BER is to be salvaged, in the **Salvage Action** field. You can select from "By Repair Shop" or "By Operator".
- 9. Use the Reason for Scrap drop-down list box to specify the reason for scrap of the part.
  - >> Note: The system ensures that the "BER Cost" is entered, If this field is selected.
- 10. Enter the **Delivery Date** of part from the repair agency.
- 11. Enter the unique reference number identifying the quotation in the Quotation Ref # field.
- 12. Select the Quotation Type. The system provides the options "Firm" and "Estimate".

#### 13. Enter the Quotation Date.

- 14. Enter the list price of the component / part, in the List Price field.
- 15. Enter the exchange fee charged by the repair shop for an exchange repair order, in the **Exchange Fee** field.
- 16. Enter the total man-hours estimated to complete the repair order, in the Est. Man Hrs. field.
- 17. Enter the cost per person spent in hours, in the Cost / Man Hr. field.

> Note: It is mandatory to enter this cost if the estimated man-hours are specified.

- 18. The total estimated labor cost that will be incurred on the repair order, in the Labor Cost field.
- 19. The cost of material that will be incurred on the repair order, in the Material Cost field.
- 20. Enter any extra cost that will be incurred on the repair order, in the Misc. Cost field.
- 21. Enter any additional comments, pertaining to the quotation given by the repair shop, in the Remarks field.
- 22. Enter Quotation Comments, if you intend to select the Override BER Limit check box.
- 23. **Repair Inst.** indicates availability of any repair instructions defined for the Part / Part-Serial/Lot # combination, in the Notes link available in "Reliability Dashboard" and "Manage Engineering Document" screens. Click the icon to view the repair instructions.

# **Recording supplier and part warranty details**

- 1. Select the Supplier, Part & Warranty Details tab. See Figure 2.10.
- 2. In the **Supplier Findings** group box, specify whether the discrepancies reported by the supplier are confirmed or not, in the **Confirm Discrepancies Reported** drop-down list box. The system provides the options "Fully Confirmed", "Partially Confirmed" and "No Fault Found".
- 3. Confirm the additional discrepancies detected by the supplier in the **Additional Discrepancies Detected** drop-down list box.
- 4. Enter any Additional Problems detected by the repair shop.
- 5. In the Warranty Details group box, use the drop down list box to select the Claim Acceptance Status of the repair order as "Fully Accepted", "Partially Accepted" or "Rejected".
- 6. Use the drop down list box to select Claim Accepted On as "Full", "Labor", "Material" or "Others".
  - Note: If the under warranty field is set to "No", then the system will display the value as blank for both Claim Acceptance Status and Claim Accepted On.

| Repair Quote Details Supplier, | Part & Warranty Details       |                                            |                             |                             |                   |
|--------------------------------|-------------------------------|--------------------------------------------|-----------------------------|-----------------------------|-------------------|
| Customer Information           |                               |                                            |                             |                             |                   |
| Customer #                     | 490592                        | Customer Name                              | Customer 201                | Customer Order #            | CO-000033-2011    |
| Promised Delivery Date         |                               |                                            |                             |                             |                   |
| Part #                         | 767C0000-01:f1958             | Mfr. Part #                                | 767C0000-01                 | Part Description            | PNEU. TEMP SENSOR |
| Serial #                       | 111                           | Component #                                | C748                        | Condition                   | UnServiceable     |
| Reason #                       |                               | Reason for Removal                         |                             |                             |                   |
| - Supplier Findings            |                               |                                            |                             |                             |                   |
| Confirm Discrepancies Reported | Fully Confirmed 💌             | Additional Discrepancies Detected          | No 💌                        | Additional Problem          | S                 |
| Comments                       | TEST INFORMATIOMWORKSCOPE: 0\ | VERHAULSERVICE BULLETINS: SB 1234567FINDIN | GS: TESTING TESTING TESTING | COST: \$2000.00TAT: 14 DAYS |                   |
| - Warranty Details             |                               |                                            |                             |                             |                   |
| Under Warranty ?               | Not Evaluated                 | Ref. Document Type                         |                             | Ref. Document #             |                   |
| Warranty Claim On              |                               | Warranty Claim #                           |                             | Supplier Warranty Ref #     |                   |
| Warranty Notes                 |                               | Claim Acceptance Status                    | •                           | Claim Accepted On           |                   |
| Reason                         |                               |                                            |                             |                             |                   |

#### Figure 2.12 Recording supplier, part and warranty details for the repair order

#### To proceed further,

7. To exempt component/parts from the organization BER Limit and facilitate external repair, select the **Override BER** Limit check box.

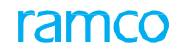

- 8. Click the Save pushbutton to save the repair quote details.
- 9. Click the **Confirm** pushbutton to confirm the repair quote details.

#### For further details,

- Select the **Confirm RO** link to confirm the repair order.
- Select the **Record Material Cost** link to record the material cost of the repair order.
- Select the **Record Discrepancy Analysis** link to record the analysis on discrepancy.
- Select the Edit Terms and Conditions link from the bottom of the page to record the terms and conditions of the repair order.
- Select the Edit TCD link to modify the taxes, charges and discounts of the repair order.
  - Note: The system does not allow the user to add or amend TCD details when the Repair Receipt is in the "Received" status.
- > Select the Edit User Defined Details link to enter the user defined details.
- Select the Maintain Repair Shop Correspondence to record/update details of correspondence with the repair shop associated with the repair order.
- Select the Attach Clause link to attach clauses to the Purchase Order/Repair Order.
- Select the View Repair Cost History link to view the history of the repair order.
- Select the View Quotation History link to view the history of the quotation.
- Select the View Parameter Information link to view the parameter details.
- Select the View Issue Details link to view the issue details.
- Select the **Upload Document**s link to upload the documents.
- Select the View Associated Doc. Attachments link at the bottom of the page to view associated document attachments.
- Select the View Part Supply Chain Performance link to view part supply chain performance.

# 2.4.2 ENTERING MATERIAL COST FOR THE REPAIR ORDER

1. Select the **Record Material Cost** link in the **Manage Repair Quote** page. The **Material Cost** page appears. *See Figure 2.11*.

| 7 | r     | D     | Material Cost   |                |                   |                  |                      |    |                |           |           | <b></b> | ţ | +      | ?   | 0  |
|---|-------|-------|-----------------|----------------|-------------------|------------------|----------------------|----|----------------|-----------|-----------|---------|---|--------|-----|----|
| - |       | lepai | r Order Details |                |                   |                  |                      |    |                |           |           |         |   |        |     |    |
|   |       |       |                 | Repair Order # | AFRO-000010-2011  |                  |                      | ,  | Amendment #    | 0         |           |         |   |        |     |    |
|   |       |       |                 | Part #         | 767C0000-01:f1958 |                  |                      |    | Status         | Quoted    |           |         |   |        |     |    |
|   |       |       |                 | Mfr. Part #    | 767C0000-01       |                  |                      | Pa | rt Description | DRILL COU | UNTERBORE |         |   |        |     |    |
|   |       |       |                 | Serial #       | 114               |                  |                      |    | Component #    | C751      |           |         |   |        |     |    |
|   |       |       |                 | Material Cost  | 20.00             |                  |                      |    | Currency       | CAD       |           |         |   |        |     |    |
| - |       | 1ater | ial Details     |                |                   |                  |                      |    |                |           |           |         |   |        |     |    |
|   | (1    | •     | 1 -1/1 > >> +   | O O O T T      |                   |                  |                      |    | e # #          |           | I         |         | - |        |     | Q  |
|   | #     |       | Matl Line #     | Mfr. Part #    |                   | Part Description |                      |    | Qty.           |           |           | UOM     |   | Unit ( | ost |    |
|   | 1     |       | 1               | A116-1E:U1918  |                   |                  |                      |    |                |           | 2.00      | EA      |   |        |     |    |
|   | 2     |       |                 |                |                   |                  |                      |    |                |           |           |         |   |        |     |    |
|   |       |       |                 |                |                   |                  |                      |    |                |           |           |         |   |        |     |    |
|   |       |       |                 |                |                   |                  |                      |    |                |           |           |         |   |        |     |    |
|   |       |       |                 |                |                   |                  |                      |    |                |           |           |         |   |        |     |    |
|   |       |       | 4               |                |                   |                  |                      |    |                |           |           |         |   |        |     | ×. |
|   |       |       |                 |                |                   |                  |                      |    |                |           |           |         |   |        |     |    |
|   |       |       |                 |                |                   |                  | Record Material Cost |    |                |           |           |         |   |        |     |    |
| E | dit T | CD    |                 |                |                   |                  |                      |    |                |           |           |         |   |        |     |    |
|   | )-F   | lecor | d Statistics    |                |                   |                  |                      |    |                |           |           |         |   |        |     |    |
|   |       |       |                 | Created by     | FDUVAL            |                  |                      |    | Created Date   | 2011-21-1 | 11        |         |   |        |     |    |

#### Figure 2.13 Specifying material cost

The system displays the repair order details in the **Repair Order Details** group box.

Note: If the Shop Job Type of the repair order is "Component" and the quantity of the part that required repairs is one, the Part #, Serial #, Part Description and Component fields display values. However, if the number of parts to be repaired is more than one, the Part # field displays "Multiple" and the other fields remain blank.

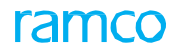

- 2. Enter the **Manufacturer Part #** of the parts that are to be used in the repair of the component / part on which the repair order is raised.
- 3. Enter the quantity of the part in the **Quantity** field.
- 4. Enter the **UOM** of the part.
- 5. Enter the **Unit Cost** of the part.
- 6. Click the Record Material Cost pushbutton.

To provide further details,

• Select the Edit TCD link to enter the taxes and charges details for the repair order.

# 2.4.3 SPECIFYING TERMS AND CONDITIONS IN RO WHILE RECORDING QUOTATION

1. Select the Edit Terms and Conditions link in the Manage Repair Quote page. The Edit Terms and Conditions page appears. *See Figure 2.12.* 

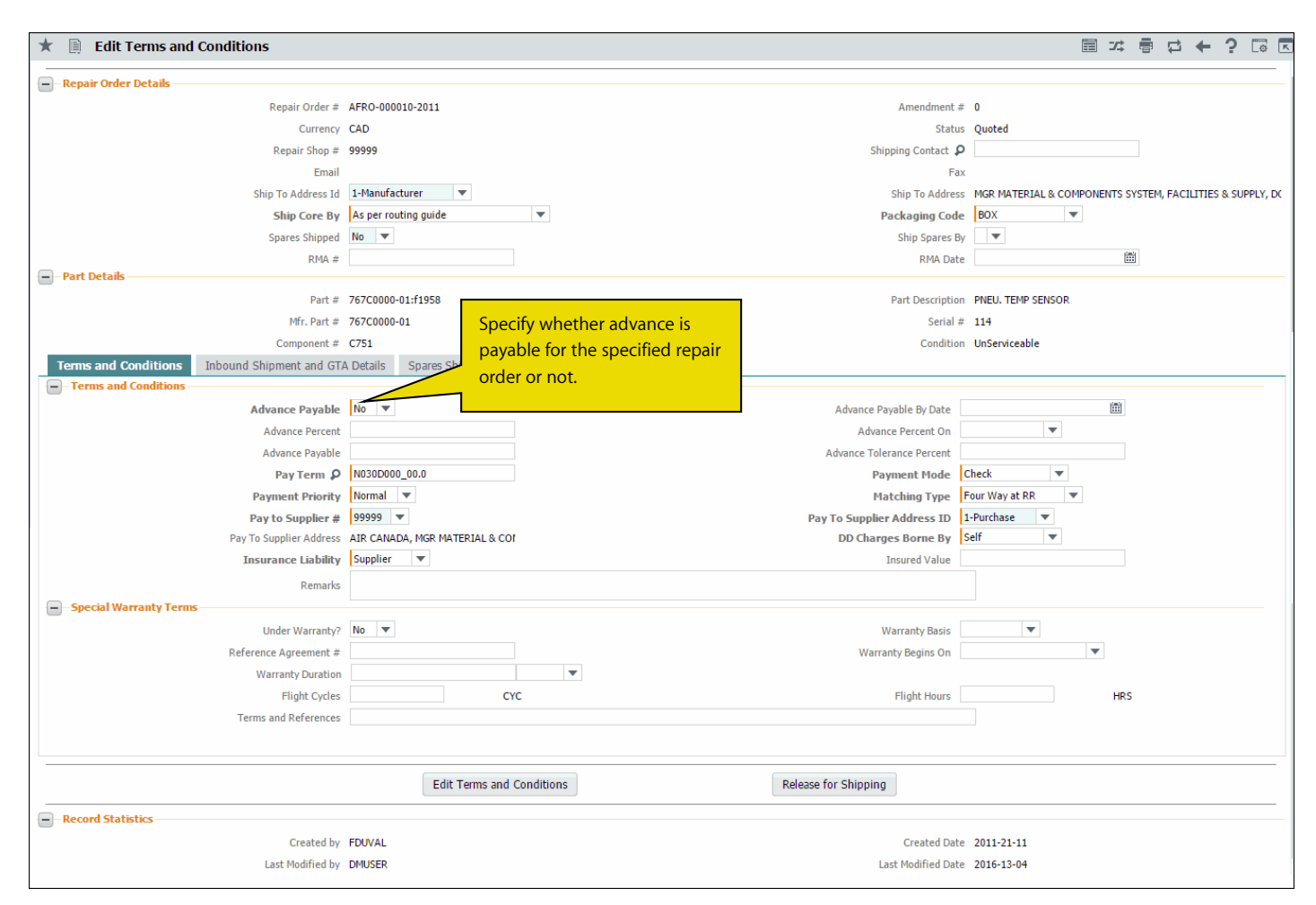

#### Figure 2.14 Recording repair order terms and conditions during quotation

The system displays the details of the repair order for which terms and conditions must be specified.

# **Recording terms and conditions**

- 2. Select the Terms and Conditions tab. See Figure 2.14.
- 3. In the Terms and Conditions group box, Use the drop down list box to select the **Advance Payable** option as "Yes" or "No" to specify whether advance is payable for the specified repair order or not.
- 4. Enter the pay term to define the terms of payment, in the Pay Term field.
- 5. Select the mode in which the payment must be made, in the Payment Mode drop-down list box.

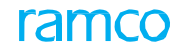

- 6. Select the priority for the payment to be made in the **Payment Priority** drop-down list box.
- 7. Select the **Matching Type** to indicate the manner in which the quality and the values of goods available at different points in the procurement process must be compared. The system provides the options "Four way at RR" and "Four way at RO".
- 8. Enter the code identifying the supplier to whom the payment is to be made, in the Pay to Supplier # field.
- 9. Use the drop down list box to select the Pay To Supplier Address ID.
- 10. Specify who must bear the insurance amount of the shipped parts, in the **Insurance Liability** drop-down list box. The system provides the options "Ours", "Supplier" and "Others".
- 11. Use the drop down list box to specify DD Charges Borne By as "Repair Shop" or "Self".

#### In the Special Warranty Terms group box, specify

- 12. Use the Under Warranty? drop-down list box to indicate whether the parts are covered by a warranty agreement.
- 13. Use the Warranty Basis drop-down list box to specify the basis for the warranty of the parts.
- 14. The identification number of the warranty agreement in the Reference Agreement #.
- 15. Use the Warranty Begins On drop-down list box to specify the date of commencement of warranty for the parts.
- 16. The period for which the parts in the repair order are covered by the warranty agreement, in the **Warranty Duration**. Specify the UOM for the effective warranty period in the drop-down list box beside the input field.
- 17. The number of Flight Hours for which the parts in the repair order are covered by the warranty agreement.
- 18. The number of Flight Cycles for which the parts in the repair order are covered by the warranty agreement.

## **Recording shipping and GTA details**

1. Select the Inbound Shipment and GTA Details tab. See Figure 2.13.

| Terms and Conditions Inbour | nd Shipment and GT/ | A Details Spares Shipped |   |                     |         |   |
|-----------------------------|---------------------|--------------------------|---|---------------------|---------|---|
| Core Return Shipment        |                     |                          |   |                     |         |   |
|                             | Return to Location  | RAMCO OU                 |   | Return Warehouse #  | YULCSOV |   |
|                             | Return Core By      | As per routing guide     | • | Shipping Payment    | COD 🔻   | ] |
|                             | Packaging Code      | BOX 💌                    |   | Spares Return       | T       |   |
|                             | Certificate Type    | 8130-3                   | Ŧ | Inspection Type     | Self    | T |
|                             | INCO Term           | •                        |   | CarrierCode         | •       |   |
|                             | Port Of Departure   |                          |   | Port Of Destination |         |   |
|                             | Delivery To Code    | •                        |   |                     |         |   |
|                             | Packaging Notes     |                          |   |                     |         |   |
|                             | Shipping Notes      |                          |   |                     |         |   |
| - Spares Return Shipment    |                     |                          |   |                     |         |   |
|                             | Return Spares By    | •                        |   | Shipping Payment    | •       |   |
|                             | Packaging Code      | •                        |   |                     |         |   |
| General Terms Agreement Det | tails               |                          |   |                     |         |   |
|                             | GTA Reference #     |                          |   | Ref. Document Date  |         |   |
|                             | GTA Remarks         |                          |   |                     |         |   |
|                             |                     |                          |   |                     |         |   |

#### Figure 2.15 Recording shipping and GTA details during quotation

- 2. The **Return Warehouse** to which the goods must be returned after repair.
- 3. Select the method of returning the component, in the Return Core By drop-down list box.
- 4. Select the mode of payment for shipping a component, in the Shipping Payment drop-down list box.
- 5. Select the packaging method of the component / part that is returned, in the Packaging Code drop-down list box.
- 6. Select the Certificate Type that is issued to the specified supplier.
- 7. Specify the person who must perform the inspection checks on the component at the time of delivery, in the **Inspection Type** drop-down list box. The system provides the options "Self" and "By Inspector".

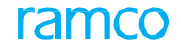

- 8. Enter the code identifying the part which is to be shipped for repair, in the **Part #** field in the multiline.
- 9. Enter the unique code identifying the shipping destination in the Delivery To Code field.

# **Recording shipped spares details**

1. Select the Spares Shipped tab. See Figure 2.14.

| T | Term: | s and | l Conditions | Inbound Shipment and GTA De | tails S        | oares Ship | ped          |     |          |     |                    |                |     |                    |   |          |
|---|-------|-------|--------------|-----------------------------|----------------|------------|--------------|-----|----------|-----|--------------------|----------------|-----|--------------------|---|----------|
| - | -Sp   | ares  | Shipped —    |                             |                |            |              |     |          |     |                    |                |     |                    |   |          |
| 4 | ( 4   |       | 1 - 1 / 1    | > + + − □ + ○ ⊙ ▼           | T <sub>x</sub> |            |              |     |          |     |                    |                | All |                    | T | Q        |
| # |       |       | Part # 🔎     | Part Description            | Qty.           | UOM 🔎      | Stock Status |     | Location |     | From Warehouse # 🔎 | Return Type    |     | Return to Location |   | Return V |
| 1 |       |       | :35895       | EXPRESS U.S.RATE SH EET     |                | 12         | Accepted     | ~ I | RAMCO OU | × ( | 0123               | Non Returnable | ~   | RAMCO OU           | ~ |          |
| 2 |       |       |              |                             |                |            | Accepted     | ~   | RAMCO OU | •   |                    | Non Returnable | ~   | RAMCO OU           | ~ |          |
|   |       |       |              |                             |                |            |              |     |          |     |                    |                |     |                    |   |          |
|   |       |       |              |                             |                |            |              |     |          |     |                    |                |     |                    |   |          |
|   |       |       |              |                             |                |            |              |     |          |     |                    |                |     |                    |   |          |
|   |       |       |              |                             |                |            |              |     |          |     |                    |                |     |                    |   |          |
|   |       |       |              |                             |                |            |              |     |          |     |                    |                |     |                    |   |          |
|   |       |       |              |                             |                |            |              |     |          |     |                    |                |     |                    |   |          |
|   |       |       |              |                             |                |            |              |     |          |     |                    |                |     |                    |   |          |
|   |       |       |              |                             |                |            |              |     |          |     |                    |                |     |                    |   |          |
|   |       |       | 4            |                             |                |            |              |     |          |     |                    |                |     |                    |   |          |
|   |       |       |              |                             |                |            |              |     |          |     |                    |                |     |                    |   |          |
|   |       |       |              |                             |                |            |              |     |          |     |                    |                |     |                    |   |          |
|   |       |       |              |                             |                |            |              |     |          |     |                    |                |     |                    |   |          |

Figure 2.16 Recording shipped spares during quotation

- 2. Enter the quantity of part to be shipped for repair, in the **Qty.** field.
- 3. Enter the unit of measurement of the part, in the **UOM** field.
- 4. Select the location from where the part must be issued, in the Location field.
- 5. Enter the Warehouse # from where the part must be issued.
- 6. Select the **Return Type** of the part. The system provides the options "Returnable" and "Non-Returnable".
- 7. Select the location to which the part must be returned, in the Return To Location drop-down list box.
- 8. Enter the **Warehouse #** to which the part must be returned.
  - Note: The return details of the spares as specified in Steps 14 and 15 needs to be specified only if the *Return Type* field is set as "Non-Returnable".
- 9. Click the Edit Terms And Conditions pushbutton.

To provide further details,

• Select the Generate RO Report link to generate the Repair Order Report.

### **Recording discrepancy analysis**

1. Select the **Record Discrepancy Analysis** link in the Manage Repair Quote page. The Record Discrepancy Analysis page appears. *See Figure 2.15.* 

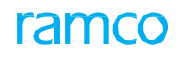

| *  | Record Disc            | repancy Analysis        |                 |                    |                     |       |           |                   |              |        | <b>z</b> |   | + ' | ? [ | Γ¢ κ |
|----|------------------------|-------------------------|-----------------|--------------------|---------------------|-------|-----------|-------------------|--------------|--------|----------|---|-----|-----|------|
|    |                        |                         |                 |                    |                     |       |           | Date Forma        | t yyyy-dd-mr | m      |          |   |     |     |      |
|    | Repair Order Details   |                         |                 |                    |                     |       |           |                   |              |        |          |   |     |     |      |
|    |                        | Repair Order #          | REP-000370-2016 |                    |                     |       |           | Amend. #          | ¢ 0          |        |          |   |     |     |      |
|    |                        | Part #                  | 0-0440-4-00(    |                    |                     |       |           | Status            | s Quoted     |        |          |   |     |     |      |
|    |                        | Mfr. Part #             | 0-0440-4-       |                    |                     |       |           | Serial #          | 6565654      |        |          |   |     |     |      |
|    |                        | Component Replacement # |                 |                    |                     |       |           | Replacement Date  | e            |        |          |   |     |     |      |
|    |                        | Source Doc Type         |                 |                    |                     |       |           | Source Document # | ŧ            |        |          |   |     |     |      |
|    | Discrepancy Info —     |                         |                 |                    |                     |       |           |                   |              |        |          |   |     |     |      |
| 44 | < <u>1</u> - 1 / 1<br> |                         | T <sub>x</sub>  |                    |                     |       |           | 2 🗎 💴 🖛 🗰         | All All      | I.     |          | r |     |     | Q    |
| #  | Discrepancy #          | Discrepancy Desc        | iption          | Discrepancy Status |                     | ATA # | Part # 🔎  | Serial #          | Comments     |        |          |   |     |     |      |
| 1  | DISC-009199            | Cracked Surface         |                 | Fully Confirmed    | ~                   | 12-21 | 0-0440-4- | 6565654           | Cracked Sur  | urface |          |   |     |     |      |
| 2  |                        |                         |                 | Fully Confirmed    | ~                   |       |           |                   |              |        |          |   |     |     |      |
|    |                        |                         |                 |                    |                     |       |           |                   |              |        |          |   |     |     |      |
|    |                        |                         |                 |                    |                     |       |           |                   |              |        |          |   |     |     |      |
|    |                        |                         |                 |                    |                     |       |           |                   |              |        |          |   |     |     |      |
|    |                        |                         |                 |                    |                     |       |           |                   |              |        |          |   |     |     |      |
|    |                        |                         |                 |                    | Record Observation  | ,     |           |                   |              |        |          |   |     |     |      |
|    |                        |                         |                 |                    | Cecord Observation: | •     |           |                   |              |        |          |   |     |     |      |
|    |                        |                         |                 |                    |                     |       |           |                   |              |        |          |   |     |     |      |

#### Figure 2.17 Recording discrepancy analysis

- 2. The system retrieves the details of the repair order for which the discrepancy analysis must be recorded.
  - Note: You can open this page only if the Repair Order's Shop Job Type is "Component". In other words, the repair order must specify only a single component / part for repair.
- 3. Specify the **Discrepancy** reported, which could be "Fully Confirmed", "Partially Confirmed" or "No Fault Found".
- 4. Click the Record Observations pushbutton.

### Specifying the tax, charge or discount details of the part

Whenever the material cost is quoted for a repair order, in addition to the quantity and rate, applicable taxes such as duty, sales tax, discount and freight charges may be specified. All these affect the repair order either positively or negatively. While taxes and charges add to the basic value, discounts reduce the value. The tax, charges and the discount vary from time to time.

- 1. Select the Edit TCD link in the Manage Repair Quote page. The Edit TCD page appears. See Figure 2.16.
- 2. Select the TCD Mode, which can be "Document" or "Quote Line # / Part #".
- Use the Quote Line # / Part # drop-down list box to select the line number, which is already quoted in the "Manage Repair Quote" page.
- 4. Click the **Get Details** pushbutton to retrieve the TCD details for the Quote line # / Part # selected.

|    | Edit TCD          |            |                         |              |          |               |   |          |            |                |          | 7\$     |        | 4 | +  | ?     | ¢ K |
|----|-------------------|------------|-------------------------|--------------|----------|---------------|---|----------|------------|----------------|----------|---------|--------|---|----|-------|-----|
|    | Repair Order Info |            |                         |              |          |               |   |          |            |                |          |         |        |   |    |       |     |
|    |                   |            | Repair Order # AFRO     | -000244-2012 |          |               |   |          |            | Amend. # 0     |          |         |        |   |    |       |     |
|    |                   |            | Repair Order Date 2012- | 01-30        |          |               |   |          |            | Status Qu      | oted     |         |        |   |    |       |     |
|    |                   |            | Repair Shop # 00198     |              |          |               |   |          | F          | Repair Shop Su | oplier 9 |         |        |   |    |       |     |
|    |                   |            | TCD Mode Docu           | ment 💌       |          |               |   |          | Quote Line | e # / Part #   | Ŧ        |         |        |   |    |       |     |
|    |                   |            |                         |              |          | Get Detai     | s |          |            |                |          |         |        |   |    |       |     |
|    |                   |            | TCD Value               |              |          |               |   |          |            | Currency US    | þ        |         |        |   |    |       |     |
|    | TCD Information   |            |                         |              |          |               |   |          |            |                |          |         |        |   |    |       |     |
| 44 | 4 1 - 1 / 1       | ++ + - 0   | <b>□ ☆ ☆ ☆ ▼ ▼</b>      |              |          |               |   |          | 2 🗇 😒 🕻    |                | All      |         | •      |   |    |       | Q   |
| #  | Seq #             | TCD Mode   | Quote Line # / Part #   | TCD # P      |          | TCD Variant # |   | TCD Type |            | Basis          |          | Taxable | Amount |   | тс | D Rat | e   |
| 1  |                   | Document 🗸 |                         | ✓ ATSVAT     |          | ATSVAT        |   | Tax      |            | Percentage     |          |         |        |   |    |       |     |
| 2  |                   | Document 🗸 |                         | *            |          |               |   |          |            |                |          |         |        |   |    |       |     |
|    |                   |            |                         |              | Enter TC | D details     |   |          |            |                |          |         |        |   |    |       |     |
|    | 4                 |            |                         |              |          |               |   |          |            |                |          |         |        |   |    |       | •   |
|    |                   |            |                         |              |          | Edit TCD      |   |          |            |                |          |         |        |   |    |       |     |
| -  | Record Statistics |            |                         |              |          |               |   |          |            |                |          |         |        |   |    |       |     |
|    |                   |            | Created by              |              |          |               |   |          | G          | reated Date    |          |         |        |   |    |       |     |
|    |                   |            | Last Modified by        |              |          |               |   |          | Last Mo    | odified Date   |          |         |        |   |    |       |     |

Figure 2.18 Specifying tax, charges and discount details for the repair order

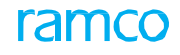

- 5. Enter the TCD Mode, Quote Line # / Part # fields in the multiline.
- 6. Enter the code identifying the TCD in the **TCD #** field.
- 7. Enter the TCD Variant #.
- 8. Enter the taxable amount on which the TCD amount will be calculated in the Taxable Amount field.
- 9. Enter the TCD Rate.
- 10. Use the **Pay to Supplier #** drop-down list box to select the supplier to whom the payment must be made.
- 11. Select the payment currency of the repair order, in the **Payment Currency** field.
  - Note: 1) For the TCD #s of the TCD Type "Charge" or "Discount", the payment currency you specify must be the same as the Quotation currency. 2) For the TCD Type "Taxes", the currency can be Quotation currency or Base currency.
- 12. Click the **Edit TCD** pushbutton.

# 2.4.4 MANAGING WORKSCOPE LEVEL QUOTATION

This screen enables the user to record the Repair Quotation and the Material cost at Workscope level. Workscope Level Quotation will be a break-down for the Repair Quotation entered. In the Workscope Level Quotation, provision will be available to modify the Repair Cost that will be updated back in Part Level Quotation.

1. Select the hyperlinked **Record Cost Break** field in the **Manage Repair Quote** page. The **Manage Workscope Level Quotation** page appears. *See Figure 2.17*.

| Repair Order Management > Repair Order > Manage Workscope Level Quotation    Manage Workscope Level Quotation    Quote Line #/Part # 1/767C0000-01:F1958    Repair Cost 2,000.00    Part # / Description    Serial # test-end-cmc-22 Lot # | ? [] |
|----------------------------------------------------------------------------------------------------|------|
| ★ ■ Manage Workscope Level Quotation                                                                                                    | ? [] |
| Quote Line #/Part # 1 / 767C0000-01:F1958  Repair Cost 2,000.00 Part # / Description 01:F1958/PNEU. TEMP Serial # test-end-cmc-22 Lot # SENSOR                                                                                             |      |
|                                                                                                    |      |
| Customer Info.                                                                                                    |      |
| Customer # 490592 Customer Name Customer 201 Customer Order # 490592                                                                                                    |      |
| Sale Contract Customer Scope Customer Scope Otes                                                                                                    |      |
|                                                                                                    |      |
| Quotation Details                                                                                                    |      |
| * * Found no rows to display!!! ・ ** + - ロ ※ ▼ ダ                                                                                                    | Q    |
| ≠ 📑 Quote Line # Workscope Line # Repair Process Code Work Unit Type Work Unit # 🔎 Repair Cost Est, Man Hrs 🔻 Labor Cost Material Cost                                                                                                    |      |
| 1 v 1::Repair v v v                                                                                                    |      |
|                                                                                                    |      |
|                                                                                                    |      |
|                                                                                                    |      |
|                                                                                                    |      |
|                                                                                                    |      |
|                                                                                                    |      |
|                                                                                                    |      |
|                                                                                                    |      |
|                                                                                                    |      |
|                                                                                                    |      |
|                                                                                                    | ÷.   |
|                                                                                                    |      |

#### Figure 2.19 Managing Workscope level quotation

The system displays the repair order details in the **Repair Order Details** group box.

2. Use the Quote Line # / Part # drop-down list box to specify the Quote Line # and Part # for which the workscope is managed.

#### In the Quotation Details multiline

- 3. Use the **Quote Line #** drop-down list box to specify the line number of the quotation.
- 4. Use the **Workscope Line #** drop-down list box to specify the line number of the Workscope.
- 5. Specify the **Repair Process Code** and **Work Unit Type** for the part.
- 6. Specify the Repair Classification and enter the Repair Cost of the part.

- 7. Enter the Est. Man Hrs, Cost/Man Hours, Labor Cost, Material Cost and Misc. Cost.
- 8. Click the Save pushbutton to save the entered workscope details for the quotation at line level.
  - Note: The "Save" pushbutton is not visible when the "Manage Workscope Level Quotation" page is invoked from "View Repair Order".

### Managing material cost in Wworkscope Level Quotation

The Material Cost break-down at the Workscope level can be defined if Material Cost is recorded in the Quotation Line # level in the Manage Repair Quote screen and at Workscope level in the Manage Workscope Level Quotation screen.

1. Select the hyperlinked Material Cost (Workscope) field in the Manage Workscope level quotation page. The Material Cost popup appears. *See Figure 2.18*.

| aterial ( | Cost      |                      |                  |                     |           |        |            |        |                 |               | Co.                                      | 0    |   | ?      |
|-----------|-----------|----------------------|------------------|---------------------|-----------|--------|------------|--------|-----------------|---------------|------------------------------------------|------|---|--------|
| - Rep     | air Ord   | er Details           |                  |                     |           |        |            |        |                 |               |                                          |      |   |        |
| Rep       | pair Orde | er # REP-000246-2020 |                  | Amend. #            | 0         |        |            |        |                 | Status        | Quoted                                   | ]    |   |        |
| Ŧ         | Repair S  | hop 00198            |                  | Repair Shop Name    | OV01 - J  | ENIC   | BELANGE    | R.     |                 | Material Cost | t 10.00                                  |      |   |        |
| Quote Lir | ne #/Pa   | rt # All             | ▼ Work           | cscope Quote Line # | 4   Qt. L | ine: 2 |            |        | ▼ Material Cost | (Workscope)   | )                                        |      |   |        |
| - Mat     | erial De  | etails               |                  |                     |           |        |            |        |                 |               |                                          |      |   |        |
| 44 4      | 1         | - 2/2 🕨 🗰 🕇 🗇        | » ¥ X            | 人                   |           |        | 6 <b>C</b> | X      | ¥ ≠ 00 t∔ %     | All           | 0.0.0.0.0.0.0.0.0.0.0.0.0.0.0.0.0.0.0.0. |      | T | Search |
| #         | E         | Quote Line #/ Part # | Quote Part Desc. | Workscope Quote I   | Line #    |        | Repair     | Proces | s Code          |               | Work Un                                  | it # |   |        |
| 1         | 10        | 2/repl3 🗸            |                  | 4   Qt. Line: 2     |           | ~      |            |        |                 |               |                                          |      |   |        |
| 2         |           | All 🗸                |                  | All                 |           | ~      |            |        |                 |               |                                          |      |   |        |
| 3         | 1         | All 🗸                |                  | 4   Qt. Line: 2     |           | ~      |            |        |                 |               |                                          |      |   |        |
|           |           |                      |                  |                     | Recor     | d Mat  | erial Cos  | t      |                 |               |                                          |      |   |        |

Figure 2.20 Material Cost popup

In the Repair Order Details group box,

- 2. Use the Quote Line # / Part # drop-down list box to specify the Quote Line # and Part # for which the material cost is managed at workscope level.
- 3. Use the **Workscope Quote Line #** drop-down list box to specify the combination of Workscope Quote Line # and Quote Line #.

In the Material Details multiline,

- 4. The system displays the **Repair Process Codes**, **Work Unit #** and **Work Unit Comments** for the Workscope Quote Line # and Quote Line # combination.
- 5. Click the **Record Material Cost** pushbutton to save the Material Cost break-down at the Workscope level.

# 2.5 AUTHORIZING A REPAIR ORDER

Multi-level authorization of repair order is done based on the various stages that are already defined in the "Workflow Management" business component. The status of the repair order depends on the settings for authorization. For example, if the user is in "Sequence 5", then the system sets the status as "Under Authorization". If the user is in the last sequence, the system sets the status as "Authorized".

1. Select Authorize Repair Order activity under the Repair Order business component. The Select Repair Order page appears. See Figure 2.19.

| 🟫 > Repair Order Management > Repair ( | Order > Select Repair Order |             | ~                  |                 |           |                              |             |             |        |
|----------------------------------------|-----------------------------|-------------|--------------------|-----------------|-----------|------------------------------|-------------|-------------|--------|
| ★ 🗎 Select Repair Order                |                             |             |                    |                 |           |                              | 73          | : 🖬 🕂 🤅     | To K   |
| Direct Entry                           |                             |             |                    |                 |           |                              |             |             |        |
| Repair Order #                         | Vie                         | ew RO       |                    |                 |           |                              |             |             |        |
| Primary Search Criteria Advanced Sea   | arch Criteria               |             |                    |                 |           |                              |             |             |        |
| Repair Order #                         |                             |             | The system         | retrieves th    | e repair  | Statu                        | s           | •           |        |
| Date: From / To RO Date                | ▼ 20-08-2017 🛗 20-09-201    | 7 📖         | orders that        | are in "Conf    | irmed"    | Repair Shop                  | р           |             |        |
| Buyer Group                            | ▼                           |             |                    | uth a vine tion |           | Customer #                   | #           |             |        |
| Part # / Mfr. Part #                   |                             |             | or Under A         | uthorization    | i status  | Lot #                        | #           |             |        |
| Expense Type                           | •                           |             |                    |                 |           | Priorit                      | у           | •           |        |
| Ref. Document Type                     | •                           |             | Ref. Document #    |                 |           | Customer Authorization Statu | s           | •           |        |
| Repair for                             | T                           |             |                    |                 | _         |                              |             |             |        |
|                                        |                             |             |                    |                 |           | On clicking this ic          | on, RO      |             |        |
|                                        |                             |             | Creat              |                 |           | Approval History             | Rop up will |             |        |
|                                        |                             |             | Search             |                 |           | Approvar history             | rop-up wiii |             |        |
| - Search Results                       |                             |             |                    |                 |           | be displayed                 |             |             |        |
| 44 4 1 - 10 / 16 🕨 💓 🟹                 |                             |             |                    | 7               |           | All All                      |             | 7           | Q      |
| # 🗖 Repair Order # Repa                | air Shop # Repair Shop      | Part #      | Mfr. Part #        | Serial #        | App. His. | Shi                          | pped ? P    | Part Type   | ATA #  |
| 1 🖾 REP-000221-2017 0000               | 00 Supplier 2               | 0-00-21200- | 0-00-21200-19927-1 |                 |           | No                           | R           | aw Material |        |
| 2 🖾 REP-000222-2017 0006               | 50 Supplier 3               | N21F2-90-R- | N21F2-90-R-1       | EF2E8E1D-2      |           | Ro No                        | c           | omponent    | 00-00  |
| 3 🗖 REP-000223-2017 0019               | 98 Supplier 9               | 0-0440-4-   | 123                | MSN-2016-25     |           | P Yes                        | c           | omponent    | 72-00  |
| 4 🖾 REP-000224-2017 0019               | 98 Supplier 9               | 0-0440-4-   | 123                | MSN-2016-27     |           | P Yes                        | c           | omponent    | 72-00  |
| 5 🖾 REP-000225-2017 0000               | 00 Supplier 2               | 0-1:09058   | 0-1                | 5532B7BA-7D     |           | P Yes                        | c           | omponent    | 138-20 |

Figure 2.19 Authorizing repair orders

- 2. Search for the repair orders to be authorized and click the Search pushbutton.
- 3. Select the repair orders to be authorized and click the Authorize RO pushbutton.
  - Note: This action is workflow-enabled. You can configure further processing of this document in the "Workflow Management" business component.
  - On authorization of the repair order, if "BER" is set as "Yes" and "Salvage Action" is set as "By Repair Shop", the system generates a purchase request.
  - For repair order with customer order reference, the system authorizes the repair order only if Quotation Status of customer order is "Quoted" or "Not Required".

# 2.6 RECORDING REPAIR SHOP CORRESPONDENCE DETAILS

You can record the details of correspondence with a repair shop for repair orders, which are in "Draft", "Fresh", "Cancelled", "Released", "Issued", "Acknowledged", "Quoted", "Confirmed", "Authorized", "Under Auth.", "Amended" or "BER Closed" status.

- 1. Select the Maintain Repair Shop Correspondence link under Repair Order business component. The Select Repair Order page appears.
- 2. Provide filter criteria to search for a repair order and click the Search pushbutton.
- 3. Click the hyperlinked repair order number in the multiline, to record the repair shop correspondence details. The Maintain Repair Shop Correspondence page appears. *See Figure 2.20*.
  - Note: If a single part is specified for repair, the Part #, Serial # and Part Description fields displays values. If more than one part is specified, the Part # field displays "Multiple" and Part Description, Serial #, Component # fields remain blank.
- 4. Use the Amendment number drop-down list box to select the amendment number of the repair order for which the correspondence details must be recorded.

| *  | D      | Maintain Repair     | Shop Correspondence |                                                     |                | 44 4 1 2 3 4 5     | ▶ ▶ 1 /2681       | III 74 | • | ⇒ + | ? | Co K |
|----|--------|---------------------|---------------------|-----------------------------------------------------|----------------|--------------------|-------------------|--------|---|-----|---|------|
|    | Repai  | ir Order Info       |                     |                                                     |                | Date Format        | yyyy-dd-mm        |        |   |     |   |      |
|    |        |                     | Repair Order #      | AFRO-000001-2011                                    |                | Amendment #        | 1 💌               |        |   |     |   |      |
|    |        |                     | Repair Order Date   | 2011-16-11                                          |                | Status             | Amended           |        |   |     |   |      |
|    |        |                     | RO Type             | Normal                                              |                | Remarks            |                   |        |   |     |   |      |
|    |        |                     | Ref. Document Type  |                                                     |                | Ref. Document #    |                   |        |   |     |   |      |
|    |        |                     | Work Center #       |                                                     |                |                    |                   |        |   |     |   |      |
| -  | Repai  | ir Order Info       |                     |                                                     |                |                    |                   |        |   |     |   |      |
|    |        |                     | Repair Shop #       | 85625                                               |                | Repair Shop        | Supplier 287      |        |   |     |   |      |
|    |        |                     | Address             | 1465 WOODLAND DRIVESALINE48176MICHIGANUNITED STATES |                |                    |                   |        |   |     |   |      |
|    |        |                     | Contact Person      | OV01 - JACKSON LETITIA                              |                | Phone #            | 734-944-6377      |        |   |     |   |      |
|    | Part I | Details             | Email               | letitia.jackson@liebherr.com                        |                | Fax                |                   |        |   |     |   |      |
|    |        |                     | Part #              | 7670000-01-51958                                    |                | Part Description   | PNELL TEMP SENSOR |        |   |     |   |      |
|    |        |                     | Mfr. Part #         | 767C0000-01                                         |                | Serial #           | test-end-cmc-22   |        |   |     |   |      |
|    |        |                     | Component #         | C40                                                 |                | Condition          | UnServiceable     |        |   |     |   |      |
| -  | Corre  | spondence Details – |                     |                                                     |                |                    |                   |        |   |     |   |      |
| 44 | 4      | 1 - 1 / 1 > >>      | + - 0 % ¢ ¢ T       | Tx                                                  |                |                    |                   |        | Ŧ |     |   | Q    |
| #  |        | Date                | Repair Shop Remarks |                                                     | Buyer Remarks  |                    |                   |        |   |     |   |      |
| 1  |        | 2016-01-04          |                     |                                                     |                |                    |                   |        |   |     |   |      |
| 2  |        |                     |                     |                                                     |                |                    |                   |        |   |     |   |      |
|    |        |                     |                     |                                                     |                |                    |                   |        |   |     |   |      |
|    |        |                     |                     |                                                     |                |                    |                   |        |   |     |   |      |
|    |        |                     |                     |                                                     |                |                    |                   |        |   |     |   |      |
| _  |        |                     |                     |                                                     |                |                    |                   |        |   |     |   |      |
|    |        |                     |                     | Maintain Correspon                                  | idence Details |                    |                   |        |   |     |   |      |
|    |        |                     |                     | View Repair Order                                   |                |                    |                   |        |   |     |   |      |
|    | Recor  | rd Statistics       |                     |                                                     |                |                    |                   |        |   |     |   |      |
|    |        |                     | Last Modified by    |                                                     |                | Last Modified Date |                   |        |   |     |   |      |

#### Figure 2.20 Recording correspondence details

- 5. Enter the **Date** on which the repair shop correspondence details are recorded for a repair order.
- 6. Enter the Repair Shop Remarks to state the repair shop remarks for the repair order line number.
- 7. Enter the Buyer Remarks to state the buyer remarks for the repair order line number.
- 8. Click the Maintain Correspondence Details pushbutton to record the repair shop correspondence details.

#### For further details,

• Select the View Repair Order link to view the repair order details.

# 2.7 AMENDING A REPAIR ORDER

When the quotation or the work scope requires a revision after authorization, an amendment is made. You can also amend the material cost, terms and condition, TCD and the discrepancies that are reported. After amendment, the repair order must be re-authorized.

# 2.7.1 AMENDING THE QUOTATION

- 1. Select Amend Repair Order under the Repair Order business component. The Select Repair Order page appears.
- 2. Enter the repair order number directly and select the Amend Quotes link provided alongside.

Or

- 3. Search for the repair order and click the **Search** pushbutton. Select the hyperlinked repair order number in the multiline.
- 4. The Amend Quotes page appears. See Figure 2.21.

The system retrieves the details of the quotation.

- 5. Enter the **Repair Shop #** and the **Contact Person** in the repair shop
- 6. Select the type of the repair order in the **RO Type** drop-down list box. The system provides the options "Normal" and "Exchange".
- 7. Select the Exchange Type of the component as "With repair" or "Flat",.

> Note: Leave the exchange type blank, if the RO Type selected is "Normal".

- 8. Select the category to which the repair order belongs in the RO Category drop-down list box.
- 9. Select the user status of the repair order, in the User Status field.
- 10. Use the **Repair Classification** drop-down list box to differentiate tasks, which are over and above the contract (COA Contract Over and Above), between the operator and the MRO.

namo

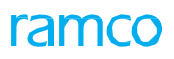

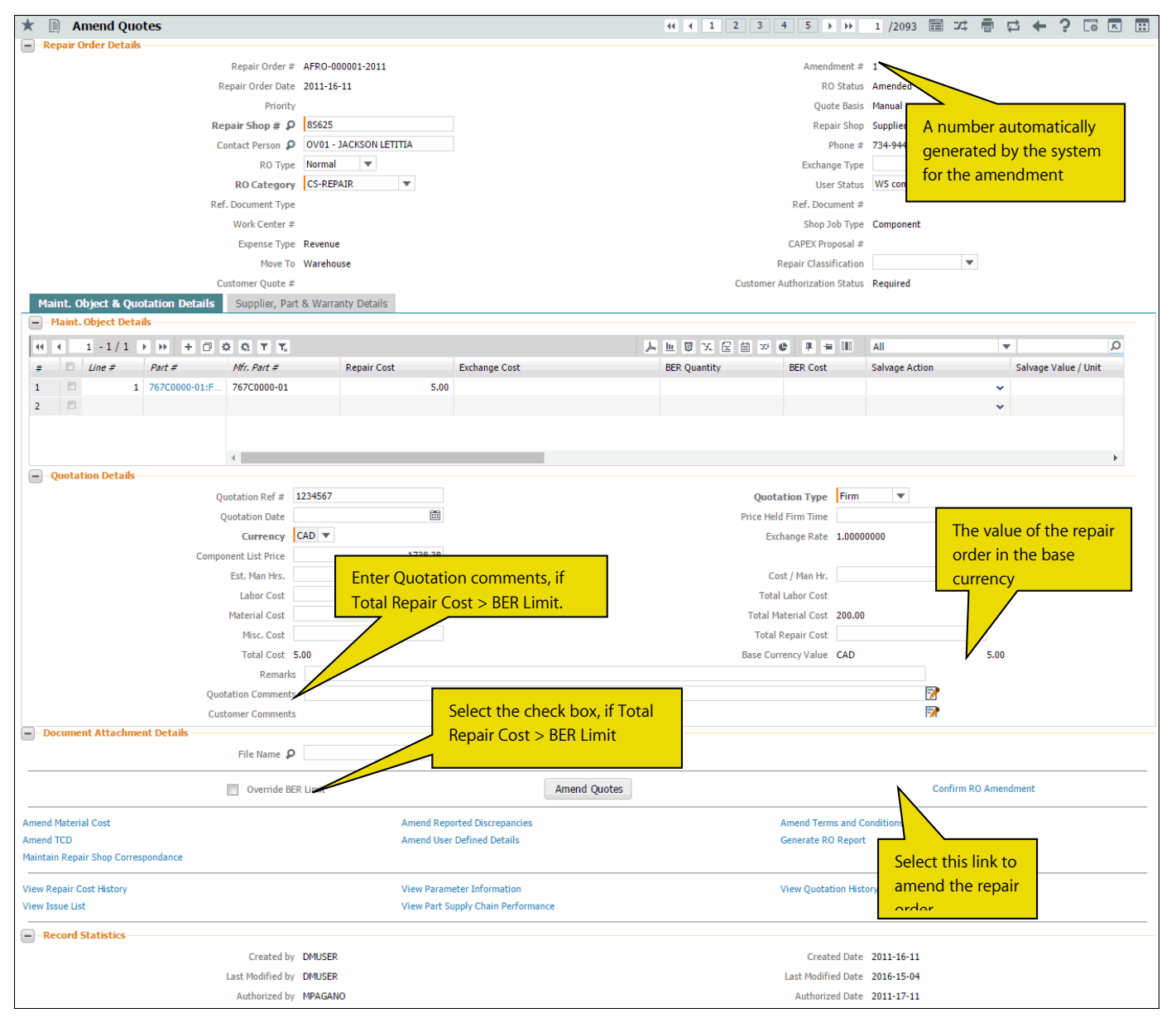

Figure 2.21 Amending the quotation

# **Recordings part and quotation details**

- 1. Select the Maint. Object & Quotation Details tab. See Figure 2.21.
- 2. In the Maint. Object Details multiline; enter the estimated Repair Cost and Exchange Cost for the part.
- 3. Enter the number of parts declared Beyond Economic Repair, in the BER Quantity field.
  - Note: The BER quantity must be Zero for parts, if the RO Type is "Exchange". Additionally, the system does not you to modify the quantity to a lesser value, though you can change the quantity to a higher value than previously specified.
- 4. Enter the cost incurred in evaluating component as BER, in the **BER Cost** field.
- 5. Use the **Salvage Action** drop-down list box, to specify whether the "Repair Shop" or the "Operator" must salvage the component / part that has been declared as "BER".
  - Note: You must select a salvage action, if the BER quantity is greater than Zero. Alternatively, if you do not select any salvage action, the BER quantity must be Zero.
- 6. Enter the estimated scrap value of the component / part, in the Salvage Value / Unit field and its Remarks.

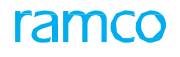

- 7. In the Quotation Details group box, enter the reference number of the quotation in the Quotation Ref # field.
- 8. Select the Quotation Type, which could be "Firm" or "Estimate".
- 9. Enter the date on which the repair shop confirms the quotation in the **Quotation Date** field.
- 10. Enter the validity time frame given by the repair shop for the quotation, in **Price Held Firm Time** drop-down list box.
- 11. Use the **Currency** drop-down list box to select the currency of the quotation.
- 12. Enter the list price of the component / part, in the **Component List Price** field.
  - > Note: The above field is mandatory if the Shop Job Type is specified as "Component".
- 13. Enter the total man-hours estimated to complete the repair order, in the Est. Man Hrs. field.
- 14. Enter the labor rate per person per hour, in the Cost / Man Hr. field.
- 15. Enter the cost of labor that will be incurred on the repair order, in the Labor Cost field.
- 16. Enter the cost of material that will be incurred on the repair order, in the Material Cost field.
- 17. Enter any extra cost that will be incurred on the repair order, in the Misc. Cost field.
- 18. Enter the total estimated cost of the repair order, in the **Total Repair Cost** field.
- 19. Note: The amount of total repair cost you specify must be equal to the sum of the total cost of all the records in the "Maint. Object Details" multiline.
- 20. Enter Quotation Comments, if you intend to select the Override BER Limit check box.

## **Recording supplier and part warranty details**

- 1. Select the **Supplier, Part & Warranty Details** tab. See Figure 2.22.
- 2. In the **Supplier Findings** group box, amend the additional discrepancies detected by the supplier, which could be "Yes" or "No", in the **Additional Discrepancies Detected** field.
- 3. In the Warranty Details group box, use the drop down list box to select the Claim Acceptance Status of the repair order as "Fully Accepted", "Partially Accepted" or "Rejected".
- 4. Use the drop down list box to select **Claim Accepted On** as "Full", "Labor", "Material" or "Others".
  - Note: If the under warranty field is set to "No", then the system will display the value as blank for both Claim Acceptance Status and Claim Accepted On
- 5. Enter the reference document you want to attach to the amended repair order, in the File Name field.
- 6. To exempt component/parts from the organization BER Limit and facilitate external repair, select the **Override BER** Limit check box.
- 7. Click the **Amend Quotes** pushbutton.
  - Note: If the RO status is "Closed", the system ensures that the "Quotation Ref #", "Remarks (in Quotation details)", "Total Cost", "Material Cost", "Labour Cost", "Misc. Cost" and "Total Repair Cost" fields are modified. If the RO status is "BER Closed", the system ensures that the "Quotation Ref #", "Remarks (in Quotation details)", "Total Cost", "Material Cost", "Labour Cost", "Misc. Cost", "BER Cost" and "Total Repair Cost" fields are cost", fields are modified.

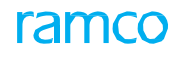

| Maint. Object & Quotation Details Supplier, Part 8 | Warranty Details                          |                        |
|----------------------------------------------------|-------------------------------------------|------------------------|
| Customer Information                               |                                           |                        |
| Customer #                                         | 490592 Customer N                         | ime Customer 202       |
| Customer Order #                                   | CO-000004-2011 Promised Delivery          | ate                    |
| Part Details                                       |                                           |                        |
| Part #                                             | 767C0000-01:F1958 Part Descrip            | tion PNEU. TEMP SENSOR |
| Mfr. Part #                                        | 767C0000-01 Seri                          | il # test-end-cmc-22   |
| Component #                                        | C40 Cond                                  | tion UnServiceable     |
| Reason for Removal                                 | Reason For Rem                            | oval                   |
| - Supplier Findings                                | Eully Confirmed                           |                        |
| Confirm Discrepancies Reported                     | runy commed Additional Discrepancies Dete | ted No V               |
| Additional Problems                                |                                           |                        |
| Comments                                           |                                           |                        |
| Under Warranty                                     | Warranty Clair                            | 0.0                    |
| Def Deciment Time                                  | Def Decume                                |                        |
| Warranhy Claim #                                   | Ker, Docume                               | ι. ++<br>.ε. μ. ογ     |
| Warranty Claim #                                   | Supprier Warranty K                       | 1 # 70                 |
| Claim Acceptones Chake                             | 70 Chim Arrente                           |                        |
| Claim Acceptance Status                            | Claim Accepter                            |                        |
| Reason                                             |                                           |                        |

#### Figure 2.22 Amending supplier, part and warranty details

To provide further details,

- Select the **Confirm RO Amendment** at the bottom of the page to modify and confirm the selected RO.
- Select the Amend Material Cost link to amend the material cost of the repair order.

Follow the steps listed under the "Recording material cost of the repair order" topic.

• Select the **Amend Reported Discrepancies** link to amend the discrepancies reported on the repair order.

Follow the steps listed under the "Recording discrepancy analysis" topic.

• Select the **Amend Terms and Conditions** link from the bottom of the page to record the terms and conditions of the repair order.

Follow the steps listed under the "Specifying terms and conditions in a repair order while recording quotation" topic.

• Select the Amend TCD link to amend the tax, charge and discount details of the repair order.

Follow the steps listed under the "Specifying the tax, charge or discount details of the part" topic.

- Select the **Amend User Defined Details** link to amend the user defined details of the repair order.
- Select the Generate RO Report to generate the RO report.
- Select the **Maintain Repair Shop Correspondence** to record/update details of correspondence with the repair shop associated with the repair order.
- Select the View Repair cost History link to view the cost information on previous repairs incurred for the part.
- Select the Amend TCD link to amend the tax, charge and discount details of the repair order.
- Select the **View Parameter Information** link to view the parameter values updated for the component / part for which the repair order has been created.
- Select the **View Quotation History** link to view the details of quotations raised for the repair order.
- Select the View Issue List link to view the issue details raised for the repair order.
- > Select the View Part Supply Chain Performance link to view part supply chain performance

## **Confirming RO amendment**

- 1. Select the Confirm RO Amendment link in the Amend Quotes page. The Edit Repair Order page appears. See Figure 2.23.
- 2. Enter the **Repair Shop #** to indicate the number identifying the shop where the component must be repaired field.
- 3. Specify the **Repair Shop Shipping Date** to indicate the date on which the component is expected to be shipped.
- 4. Select the **RO Category** to specify the category to which the repair order belongs.
- 5. Enter the number identifying the warehouse that issues the component in the From Warehouse #.
- 6. Select the location to which the component should be returned after repair, in the Return to Location drop-down list

box.

- 7. Enter the warehouse to which the component must be returned after repair, in the Warehouse # field.
- 8. Specify the **Spares** to indicate whether spares are shipped along with the component.

## **Recording part and work scope details**

1. Select the Maint. Object & Work Scope Details tab. See Figure 2.23.

| 삼 > Repair Order Management >                                                                                                    | Repair Order > Edit Re | pair Order        |                                                                                              |                                      | <u>~</u>       |        |         |                                                                                          |                                                 |                     |                |
|----------------------------------------------------------------------------------------------------|------------------------|-------------------|----------------------------------------------------------------------------------------------|--------------------------------------|----------------|--------|---------|------------------------------------------------------------------------------------------|-------------------------------------------------|---------------------|----------------|
| \star 🔳 Edit Repair Order                                                                                                    |                        |                   |                                                                                              |                                      |                | *      | 4 1 2   | 3 4 5 🕨 🗰                                                                                | HAECO OU-HAECO RO                               | ue 🕶 🔀 🖨 🛱          | <b>← ⊞</b> ? ⊡ |
| Repair Order Info                                                                                                    |                        |                   |                                                                                              |                                      |                |        |         |                                                                                          |                                                 |                     |                |
| Repair Order #                                                                                                    | R02000002              |                   |                                                                                              | Amend. #                             |                |        |         |                                                                                          | Status                                          | Draft               |                |
| RO Type                                                                                                    | Normal 💌               |                   |                                                                                              | Expense Type                         | Revenue 💌      |        |         |                                                                                          | RO Date                                         | 2020-01-25          |                |
| Capex Proposal #                                                                                                    |                        | Q                 |                                                                                              |                                      |                |        |         |                                                                                          |                                                 |                     |                |
| Remarks                                                                                                    |                        |                   |                                                                                              |                                      |                |        |         |                                                                                          |                                                 |                     |                |
| - Repair Shop Details                                                                                                    |                        |                   |                                                                                              |                                      |                |        |         |                                                                                          |                                                 |                     |                |
| Repair Shop #                                                                                                    | HAECO                  | <b>⊇</b> <i>Q</i> |                                                                                              | Repair Shop                          | HONG KONG AIR  | RCRAFT | ENGINE  |                                                                                          | Address ID                                      | 1 Ø                 |                |
| Address                                                                                                    | нк                     |                   |                                                                                              |                                      |                |        |         |                                                                                          |                                                 |                     |                |
| Contact Person                                                                                                    |                        | Q                 |                                                                                              | Phone #                              | 2767 6210      |        |         |                                                                                          | Email                                           | procurement@haeco.  | com            |
| Fax                                                                                                    | -                      |                   |                                                                                              | EDI Required?                        | No 🔻           |        |         |                                                                                          |                                                 |                     |                |
| - Repair Order Details                                                                                                    |                        |                   |                                                                                              |                                      |                |        |         |                                                                                          |                                                 |                     |                |
| Priority                                                                                                    | NRM 🔻                  |                   |                                                                                              | For Aircraft Reg #                   | B-HSD          |        | Q       |                                                                                          | Shop Job Type                                   | Component 💌         |                |
| Exchange Type                                                                                                    |                        |                   |                                                                                              | Currency                             | -              |        |         | Re                                                                                       | quested Repair Time                             |                     | •              |
| Repair Shop Shipping Date                                                                                                    | 2020-01-25             |                   | Sh                                                                                           | ipping Date Control                  | -              |        |         |                                                                                          | RO Category                                     | -                   |                |
| User Status                                                                                                    | -                      |                   |                                                                                              | From Warehouse #                     | BKK306         |        | Q       |                                                                                          | Stocking Location                               | HAECO OU            |                |
| Return to Location                                                                                                    | HAECO OU 🔻             |                   | R                                                                                            | eturn Warehouse #                    | BKK306         |        | Q       |                                                                                          | Core Return Option                              | No Change Allowed   | •              |
| Spares                                                                                                    | No 💌                   |                   |                                                                                              | Buyer Group                          | Not Applicable | -      | •       |                                                                                          | Description                                     |                     |                |
| Ref. Document Type                                                                                                    |                        | -                 |                                                                                              | Ref. Document #                      |                |        |         |                                                                                          | Work Center #                                   |                     | Q              |
| Station                                                                                                    |                        |                   | Quo                                                                                          | te Generation Basis                  | Manual 👻       |        |         | Ma                                                                                       | tl Return Authority #                           |                     |                |
| Discrepancies Associated?                                                                                                    | No                     |                   | I                                                                                            | Repair Classification                |                |        | -       |                                                                                          | Move To                                         | Warehouse           |                |
| <ul> <li>Repair for &amp; Expense Details</li> </ul>                                                                                       |                        |                   |                                                                                              |                                      |                |        |         |                                                                                          |                                                 |                     |                |
| Repair for                                                                                                    | Self                   |                   | Repair f                                                                                     | or Trading Partner #                 |                |        |         |                                                                                          | Trading Partner Name                            |                     |                |
| Ro & Inv. org.                                                                                                    | HXIIM                  |                   |                                                                                              | Expense to                           |                |        |         |                                                                                          |                                                 |                     |                |
| Customer Information<br>Customer #                                                                                                    | CPA                    |                   |                                                                                              | Customer Name                        | CATHAY PACIFIC |        | AYSTIMI |                                                                                          | Customer Order #                                | COS20000021         | 0              |
| Promised Delivery Date                                                                                                    |                        |                   |                                                                                              |                                      |                |        |         |                                                                                          |                                                 |                     | ~              |
| Maint. Object Details Workscope D                                                                                                    | etails                 |                   |                                                                                              |                                      | λ h            |        |         |                                                                                          |                                                 | - Coard             | 0              |
|                                                                                                    |                        |                   |                                                                                              |                                      | <u>~ Ⅲ</u>     |        |         |                                                                                          | All                                             | ▼ Search            | Q              |
| # Line # Part #                                                                                                    | D Part Description     |                   | Quantity                                                                                     | Stock UOM                            | Serial #       | ρ      | Lot # D | Manufacturer Lot # D                                                                     | Stock Status                                    | Total Cost          | Work F         |
| 1 1 0111-000                                                                                                    | S Set Assembly Sensor  |                   | 1.00                                                                                         | EA                                   | 3589601        |        |         |                                                                                          | CUSTOMER OWNED                                  | ~                   | Repair         |
| 2                                                                                                    | <u>_*</u>              |                   |                                                                                              |                                      |                |        |         |                                                                                          |                                                 | *                   |                |
|                                                                                                    | 4                      |                   |                                                                                              |                                      |                |        |         |                                                                                          |                                                 |                     | •              |
| -                                                                                                    |                        |                   |                                                                                              | Sal                                  | 10             |        |         |                                                                                          |                                                 |                     |                |
|                                                                                                    |                        |                   |                                                                                              |                                      |                |        |         |                                                                                          |                                                 |                     |                |
|                                                                                                    |                        | Edit RO           |                                                                                              |                                      |                |        |         | Cancel RO                                                                                | Edit Te                                         | erms and Conditions |                |
| Edit User Defined Details<br>Upload Documents<br>Attach Clause                                                                             |                        |                   | Edit Discrepancies<br>Authorize RO                                                           |                                      |                |        |         | Generate RO Report<br>Maintain Repair Shoj                                               | o Correspondence                                |                     |                |
| View Repair Cost History<br>View Parameter Information<br>View Associated Doc. Attachments<br>View Part Information<br>View Customer Order |                        |                   | View Part Repair Shop<br>View Warehouse Plann<br>View Warranty Ref. Do<br>View Shipping Note | Mapping<br>ing Parameter<br>ocuments |                |        |         | View Parts Under Re<br>View Warranty Clain<br>View Part Supply Ch<br>View Advance Shippi | pair<br>ain Performance<br>ing Note Information |                     |                |

#### Figure 2.23 Amending repair order

- 2. In the Maint. Object Details, specify the Part # and Quantity to be confirmed.
- 3. In the Work Scope, specify the Work Unit # to indicate the work unit to be performed on the component.

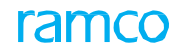

- 4. Click the **Print Task Card** pushbutton to print the task card details.
- 5. Click the Get Pending Tasks pushbutton to fetch the pending tasks into the work scope multiline.
- 6. Click the **Confirm RO** pushbutton to confirm the repair order.
  - Note: This action is workflow-enabled. You can configure further processing of this document in the **Workflow Management** business component.

# 2.8 WORK COMPLETION AND TEARDOWN REPORT

# 2.8.1 WORK COMPLETION AND TEARDOWN REPORT

An MRO/Operator receives a post execution document that contains work completion and teardown information against a repair order. This information can be recorded in the system and viewed or edited using this screen. This screen also enables the user to know the means in which the information can be captured/modified in 'Work Completion and Teardown Report'. This screen bulk processes completion records of multiple repair orders.

- 1. Select Work Completion and Teardown Report under the Repair Order business component. The Work Completion and Teardown Report page appears. *See Figure 2.24.*
- 2. Select the Create or Edit/View radio button to create or modify/view the Work Completion and Teardown report..
- 3. In the Search Criteria group box, use the Exec. Order drop-down list box and specify the search criteria.

| * 1    | Wo         | rk Completion      | and      | Teardown Report  |                     |    |                           |             |                      |              | RAMCO OU            | -ramco role 🔻 | ≍ 🖨 🛱        | <b>←</b> ? [ |
|--------|------------|--------------------|----------|------------------|---------------------|----|---------------------------|-------------|----------------------|--------------|---------------------|---------------|--------------|--------------|
| Cre    | ate 🖲 Ed   | lit/View           |          |                  |                     |    |                           |             |                      |              |                     |               |              |              |
| - Sei  | arch Crite | ria                |          |                  |                     |    |                           |             |                      |              |                     |               |              |              |
|        |            | Main Core Part #   |          | <u></u> ⊒ 0      |                     |    | Main Core Mfg. Serial #   |             | Q                    |              | Main Core Mf        | g. lot #      |              |              |
|        |            | Exec. Order        | Repair   | r Order 🛛 💌      |                     |    | Search by                 | Fault Found | ▼ FF1                |              |                     |               |              |              |
|        |            |                    |          |                  |                     |    | S                         | earch       |                      | Search o     | an be perform       | ed            |              |              |
|        |            |                    |          |                  |                     |    |                           | coren       |                      | using co     | arch critoria       |               |              |              |
| Search | Results -  |                    |          |                  |                     |    |                           |             |                      | using se     | arch chiena.        |               |              |              |
| Work   | Executio   | on Info. Bill of M | laterial |                  |                     |    |                           |             |                      |              |                     |               |              |              |
| *      | •          | 1 - 4/4 > >>       | +        | - 🗆 🛪 🖨 🖉 🍸      | 7                   |    |                           | <u>ل</u>    |                      | X # # III    | ti % All            | <b>_</b>      | Search       | Q            |
| #      |            | Exec. Order Type   |          | Order #          | Main Core Part # ,C | )  | Main Core Mfg. Serial # D | Mod #       | Main Core Mfg. lot # | New Part # O | New Mfg. Serial # Q | New Mod #     | Removal Type | Rem          |
| 1      |            | Repair Order       | ~        | AFRO-003014-2020 | CA2304-1            | Ξv | CASL-01                   | 1           |                      | 000          | 4                   | 1             | Unscheduled  | Unse         |
| 2      |            | Repair Order       | ~        | AFRO-003009-2020 | CA2304-1            | ΞŦ | 11                        |             |                      | =            |                     |               |              |              |
| 3      |            | Repair Order       | ~        | AFRO-003010-2020 | 000:99999           | Ē  | 14                        |             |                      | =*           |                     |               |              |              |
| 4      |            | Repair Order       | ~        | AFRO-003030-2020 | 00001               | Ţ  | 123                       |             |                      | =-           |                     |               |              |              |
| 5      |            | Repair Order       | ~        |                  |                     |    |                           |             |                      |              |                     |               |              |              |
|        |            |                    |          |                  |                     |    |                           |             |                      |              |                     |               |              |              |

#### Figure 2.24 Work Completion and Teardown Report

- 4. Select the <u>Work Execution Info.</u> tab to record the information related to Repair Order.
- 5. Select the <u>Bill of Material</u> tab to record the information related to the tools and its cost which are used in respective Repair Orders of Work Execution Info.

# **Recording Work Execution Info.**

This tab enables the user to record the information related to Repair Order. There is no restriction for providing the other information in this tab.

- 6. Select the Work Execution Info. tab in the Work Completion and Teardown Report page. This tab appears by default. *See Figure 2.24.*
- 7. Use the Exec. Order Type to specify the type of the execution order which is "Repair Order".
- 8. Enter the Order #, Main Core Part #, Main Core Mfr. Serial #, Main Core Mfr. Lot # and Mod # of the repair order.
- 9. Enter the New Part #, New Serial # and New Mod #.
- 10. Specify the Removal Type, Removed Condition and Removal Reason of the removed part.
- 11. Use the Warranty Claim drop-down list box to specify whether the Warranty claim is applicable for the part or not.
- 12. Enter the TSN,TSA, TSO,TSR,TSI, CSN, CSA,CSO,CSR and CSI.
- 13. Specify the Certificate Type and enter Certificate #.
- 14. Click the Save pushbutton to record the repair order details.

# **Recording Bill of Material**

This tab enables the user to record the information related to the tools and its cost which are used in respective Repair Orders of Work Execution Info.

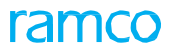

15. Select the **Bill of Material** tab in the **Work Completion and Teardown Report** page. The **Bill of Material** tab appears. *See Figure 2.25.* 

| *     |        | Wor    | rk Completion a     | nd   | Teardown Report  | :              |            |                    |       |                 |       |       | RAMCO O            | IU-ramco role 👻 📿 🖨        | · 🛱 🗲 | ? 🗔 |
|-------|--------|--------|---------------------|------|------------------|----------------|------------|--------------------|-------|-----------------|-------|-------|--------------------|----------------------------|-------|-----|
| O Cri | eate ( | 🖲 Ed   | lit/View            |      |                  |                |            |                    |       |                 |       |       |                    |                            |       |     |
| - se  | earch  | Crite  | ria                 |      |                  |                |            |                    |       |                 |       |       |                    |                            |       |     |
| -     | Ma     | ain Co | are Part #          |      |                  |                | Main       | Core Mfg. Serial # |       | 0               |       |       | Main (             | Core Mfg. lot #            |       |     |
|       |        | Ex     | ec Order Pennir Ord | or.  | _ ~              |                |            | Search by          |       | -               | -     |       | 0                  |                            |       |     |
|       |        | 200    |                     |      | •                |                |            | Jour Gr Dy         |       | •               |       |       | 2                  |                            |       |     |
|       |        |        |                     |      |                  |                |            |                    | Sear  | rch             |       |       |                    |                            |       |     |
| Searc | h Res  | ults – |                     |      |                  |                |            |                    |       |                 |       |       |                    |                            |       |     |
| Work  | Exect  | ution  | Info. Bill of Mater | rial |                  |                |            |                    |       |                 |       |       |                    |                            |       |     |
|       | •      |        | 1 - 8/8 🕨 🕨         | ÷    | - 🗆 🛪 🍸 🏹        |                |            |                    |       | 노 🏿 🖻 🖻         | 🛛 🗙 🖨 | X # # | III 👭 🛠 - All      | <ul> <li>Search</li> </ul> |       | Q   |
| #     |        |        | Exec. Order Type    |      | Order #          | Part #         | Q          | Mfg. Serial # 🔎    | Mod # | Mfg. lot #      | Qty   | UoM 🔎 | Replacement Reason | Remarks                    | Price |     |
| 1     |        |        | Repair Order        | ~    | AFRO-003020-2020 | 0001           | Ξv         | 123                | MOD1  |                 | 1.00  | EA    | No reason          | Unit testing               |       |     |
| 2     |        |        | Repair Order        | ~    | AFRO-003012-2020 | DMH1           | ΞŦ         | seral99            |       | LOT-007391-2019 | 1.00  | 12    |                    |                            |       |     |
| 3     |        |        | Repair Order        | ~    | AFRO-003018-2020 | CA2304-5       | <u>=</u> * | CASL-005a          |       |                 |       |       |                    |                            |       |     |
| 4     |        |        | Repair Order        | ~    | AFRO-003014-2020 | CA2304-1       | ΞŦ         | CASL-01            |       |                 |       |       |                    |                            |       |     |
| 5     |        |        | Repair Order        | ~    | AFRO-002969-2020 | P-EXP-2        | =*         | CO-008370-2020     |       |                 |       |       |                    |                            |       |     |
| 6     |        |        | Repair Order        | ~    | AFRO-002971-2020 | P-EXP-4        | ΞŦ         | CO-008373-2020     |       |                 |       |       |                    |                            |       |     |
| 7     |        |        | Repair Order        | ~    | REP-000320-2020  | 08854-42:P6356 | =*         | 0.871137747536442  |       |                 |       |       |                    |                            |       |     |
| 8     |        |        | Repair Order        | ~    | REP-000316-2020  | 0-1:58065      | Ē¥         | 4AE0E64E-          |       |                 |       |       |                    |                            |       |     |

#### Figure 2.25 Recording Bill of Material

- 16. Use the Exec. Order Type to specify the type of the execution order which is "Repair Order".
- 17. Enter Order #, Part #, Serial #, Mod #, Lot #, Quantity and UOM.
- 18. Enter the Replacement Reason for the repair part.
- 19. Specify the **currency** and user defined details.
- 20. Click the Save pushbutton to record the cost details of the repair order.

# 2.9 RECEIVING REPAIRED PARTS

# 2.9.1 CREATING REPAIR RECEIPT

You can create a repair receipt for the parts that are received after repair.

- 1. Select Manage Goods Receipt under the Goods Inward business component. The Manage Goods Receipt page appears. *See Figure 2.26.*
- 2. In the Select Ref. Doc. #/ Receipt # group box, enter the repair order # in the Ref. Document # field.
  - Note: A repair receipt can be created only for a Repair Order (RO) document that is in the "Authorized" status, and has the latest amendment number, if it has been amended.

In the Receipt Info group box;

- 3. From the Receipt # drop-down, select "New Receipt" and enter Receipt Date.
- 4. Enter Way Bill # and Way Bill Date.
- 5. Use the **Receipt Priority** drop-down list to assign priority to the receipt document.
- 6. Enter Packing Slip # and Packing Slip Date.
- 7. In the Received At group box, enter Receiving Location, Receiving Warehouse and Receiving Area.
- 8. In the Received From group box, enter Supplier # or Customer #.
- 9. In the Additional Details group box, enter Package and Consignment details.
- 10. Enter Gate Pass # and Gate Pass Date.
- 11. Select the Part Details tab for recording the details of the part.
- 12. Select the Serial/Lot Details tab for recording the serial/lot details of the part.
- 13. Select the <u>Supplementary</u> Info tab for recording the additional details of the part.
- 14. Select the Movement Details tab for recording details of the part movement after acceptance.
- 15. Select the **Update Inspection** check box to update inspection details of parts at the time of receipt for those received parts that do not require inspection or those are not Shelf-life Controlled.
- 16. Check the Move Parts check box to move to the warehouse those received parts that do not require inspection.
- 17. Click the **Confirm Receipt** pushbutton to confirm the receipt document or a specific received part.

For recording additional information on the received part;

- Select the **Record Hazmat Compliance** link at the bottom of the page to record the Compliance details for Hazmat parts in the document.
- Select the **Record Inspection Information** link at the bottom of the page to record the inspection information of the received part number.
- > Select the Upload Documents link at the bottom of the page to upload the documents for goods receipt.
- Select the Request New Part / Part Attribute Change link at the bottom of the page to request new part or to change the attribute of the existing part.
- Select the Maintain External Stock Allocation link at the bottom of the page to maintain external stock allocation details.

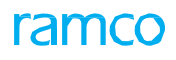

| A > Stock Management > Goods Inward > Manage Goods Receipt              |                                    | •                          |                                              |                   |
|-------------------------------------------------------------------------|------------------------------------|----------------------------|----------------------------------------------|-------------------|
| 🖈 🗉 Manage Goods Receipt                                                |                                    |                            | RAMCO OU-Ramco Rol                           | • - 🗶 🖨 🖨 🗲 🖽 ? 🗔 |
| Select Ref. Doc. # / Receipt #                                          |                                    |                            |                                              |                   |
| Ref. Document # APO00419320 📰 🔎 Purcl                                   | hase Order 🗸 🗸                     | Go                         |                                              |                   |
| Receipt Details                                                         | A now repair receipt b             |                            |                                              |                   |
| Receipt Info.                                                           | A new repair receipt b             | dor 8                      | Receint Status                               |                   |
| Receipt Date 2021/02/07                                                 | created for a repair of            | der.                       | Way Bill Date                                |                   |
| Receipt Priority 🔍 💌                                                    | Pack Slip #                        | •                          | Pack Slip Date                               | <b></b>           |
| Received At                                                             | Received From                      | 0.16                       | Ref. Doc. Info.                              | 0 15 mm           |
| Receiving Location JFK  Receiving Warehouse # 0123                      | Supplier #<br>Customer #           |                            | View Ref. Doc. #                             | Purchase Order    |
| Receiving Area R1 💌                                                     | Supplier / Customer Name           | RAMCO AVIATION & AEROSPAC. | Ref. Doc. Sub Type                           | General           |
| Other Info                                                              |                                    |                            |                                              |                   |
| Supplementary Info?                                                     | Work Requested?                    |                            | Parts Quarantined?                           |                   |
|                                                                         |                                    |                            |                                              |                   |
| Part Details Serial/Lot Details Supplementary Info Movement Details Rep | ports                              |                            |                                              |                   |
| ≪ • 1 -1/1 ▶ ▶ + = □ ≫ ✿ Ø ▼ 7                                          |                                    |                            | • C 🛛 🖛 🖮 💷 🖬 🛠 🔺                            | ▼ Search Q        |
| # NXT INS PCT HAZ STK PRT Received Part #                               | © Pending Qty                      | Qty                        | UOM O Duty Document Check                    | No. of Lots C     |
| 1 00000584                                                              | 7.00                               | E                          | EA Not Applicable                            | ~                 |
| 2                                                                       |                                    |                            | Not Applicable                               | ~                 |
|                                                                         |                                    |                            |                                              |                   |
|                                                                         |                                    |                            |                                              |                   |
|                                                                         |                                    |                            |                                              |                   |
|                                                                         |                                    |                            |                                              |                   |
| 4                                                                       |                                    |                            |                                              | •                 |
|                                                                         | <b>2</b> 100                       |                            |                                              |                   |
| Get Storage Inro.                                                       | Record/Upc                         | late Receipt               |                                              |                   |
| View Alternate Parts                                                    |                                    |                            |                                              |                   |
|                                                                         |                                    |                            |                                              |                   |
|                                                                         |                                    |                            |                                              |                   |
|                                                                         |                                    |                            |                                              |                   |
|                                                                         |                                    |                            |                                              |                   |
| Upoate Inspection Move Parts                                            | A new repair receipt being         | Cancel Receipt             | Reverse Rec                                  | eipt              |
| Record Additional Receipt Info                                          | created for a repair order.        |                            |                                              |                   |
| Record Hazmat Compliance                                                | Record Inspection Information      |                            | Upload Documents                             |                   |
| Request New Part / Part Attribute Change                                | Maintain External Stock Allocation |                            | Review Records Update                        |                   |
| View GR List for Ref. Doc. #                                            | View Associated Doc. Attachments   |                            | Inquire New Part / Part Attribute Change Red | quest Status      |

Figure 2.26 Creating repair receipt

# **Recording Part details**

The **Part Details** tab in the Manage Goods Receipt page is typically used to record part details of received parts. You can record details including part *#*, incoming quantity of the received part, stock status, condition, warehouse to which these parts must be shifted post upon inspection. Accepted parts are moved to warehouse, rejected parts are sent back to the repair shop and the quarantined parts are stored for further inspection.

You can also record information on a received part that has undergone an inapplicable maintenance process.

1. Select the **Part Details** tab in the **Manage Goods Receipt** page. The **Part Details** tab appears. *See Figure 2.27.* 

|         |         | 1 -     | l/1 🕨   | ₩    | + - |          | × 0 | 12 T 7          |   |             |               | <b>≥ * € X </b> ∓ | ₩ 110 14 % All      | • | Search      | Q  |
|---------|---------|---------|---------|------|-----|----------|-----|-----------------|---|-------------|---------------|-------------------|---------------------|---|-------------|----|
| #       |         | NXT     | INS     | PCT  | HAZ | STK      | PRT | Received Part # | Q | Pending Qty | Qty           | Q MOU             | Duty Document Check |   | No. of Lots | С  |
| 1       |         |         | 2       | -11- |     | <b>a</b> |     | 00000584        |   | 7.00        |               | EA                | Not Applicable      | ~ |             |    |
| 2       |         |         |         |      |     |          |     |                 |   |             |               |                   | Not Applicable      | ~ |             |    |
|         |         |         |         |      |     |          |     |                 |   |             |               |                   |                     |   |             |    |
|         |         |         |         |      |     |          |     |                 |   |             |               |                   |                     |   |             |    |
|         |         |         |         |      |     |          |     |                 |   |             |               |                   |                     |   |             |    |
|         |         |         |         |      |     |          |     |                 |   |             |               |                   |                     |   |             |    |
|         |         |         |         |      |     |          |     |                 |   |             |               |                   |                     |   |             |    |
|         |         |         |         |      |     |          |     | 4               |   |             |               |                   |                     |   |             | ×. |
|         | Cot     | Charpen | Info    |      |     |          |     |                 |   | Record/U    | adata Receipt |                   |                     |   |             |    |
|         | Get     | Storage | e info. |      |     |          |     |                 |   | Record/U    | ouate Receipt |                   |                     |   |             |    |
| ew Alte | rnate P | arts    |         |      |     |          |     |                 |   |             |               |                   |                     |   |             |    |

Figure 2.27 Record received part details

2. Enter Received Part # and Qty.

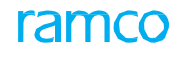

- 3. Specify **UOM** for the received part.
- 4. Enter Package Code and Package Condition of the received part.
- 5. Enter Stock Status for the received part.
- 6. Enter Warehouse #, Zone # and Bin # to which the received quantities of the part must be moved.
- 7. Enter Quarantine details for the part, if the received part has been quarantined.
- 8. Use the **Resolution Resp.?** drop-down list to select the entity that is responsible for the resolution or quarantine issues.
- 9. Enter Resolution Comments, if the received part has been quarantined.
- 10. Select Quarantine Area and Inspection Area for the received part.
- 11. Enter Rejected Qty to indicate the quantity of the received part that has been rejected on receipt of delivery.
- 12. Enter Reason for Rejection, if the received part has been rejected.
- 13. Check the New Part? check box, if the received part is not defined in the inventory.
- 14. Enter the Ref. Doc. Line # for the received part in the repair order for which you wish to create the repair receipt.
- 15. Click the Get Storage Info. pushbutton to retrieve the warehouse, zone, bin information for the parts to be received.
- 16. Click the Record/ Update Receipt pushbutton to record the receipt document.

## **Recording Serial/Lot details**

In addition to the **Part Details** tab in the **Manage Goods Receipt** page, users are required to record the **Serial/Lot Details** tab, if the received part is **Serial-Controlled** or **Lot-controlled**. For the serial/lot # of the received part, you can record similar details as in the **Part Details** tab.

However, this tab is not applicable for None-Controlled parts.

1. Select the Serial/Lot Details tab in the Manage Goods Receipt page. The Part Details tab appears. See Figure 2.28.

| Part De                                                                                                    | tails   | Serial/I  | ot Det    | ails S   | Supplementa   | ry Info Movement Details | Repo | rts                       |                |            |             |               |                        |       |      |     |
|----------------------------------------------------------------------------------------------------|---------|-----------|-----------|----------|---------------|--------------------------|------|---------------------------|----------------|------------|-------------|---------------|------------------------|-------|------|-----|
|                                                                                                    |         |           | Displ     | ay Opti  | on All line # | - Pending Serial / Lot # | -    |                           | Receipt Line # |            | -           |               | Default Mfr. Lot #     |       |      |     |
|                                                                                                    | 4       | 1 -       | 2/2 🕨     | ₩        | + - 0         | » 🌣 й 🍸 🗡                |      |                           |                | Line       | 1 🖹 🛛 🖹 🗙 🕒 | X # # I       | 0 t¥ ⅔ All             | 💌 Sea | ırch | Q   |
| #                                                                                                    |         | PCT       | SLF       | CRT      | Line #        | Received Part #          |      | Received Mfr. Serial #    |                | Q          | Serial #    |               | Received Mfr. Lot #    |       | Qty  | UOM |
| 1                                                                                                    |         |           |           |          |               |                          |      |                           |                | _ <b>v</b> |             | =•            |                        | =*    |      |     |
| 2                                                                                                    |         |           |           |          |               |                          |      |                           |                | _ <b>v</b> |             | Ξ¥            |                        | =*    |      |     |
| 3                                                                                                    |         |           |           |          |               |                          |      |                           |                |            |             | ΞŦ            |                        | =*    |      |     |
|                                                                                                    |         |           |           |          |               |                          |      |                           |                |            |             |               |                        |       |      |     |
|                                                                                                    |         |           |           |          |               |                          |      |                           |                |            |             |               |                        |       |      |     |
|                                                                                                    |         |           |           |          |               | 4                        |      |                           |                |            |             |               |                        |       |      | •   |
| View Fi                                                                                                    | e       |           |           |          |               |                          |      |                           | Save           |            |             |               |                        |       |      |     |
| Manage                                                                                                    | Part S  | erial MOI | ) Details |          |               |                          |      |                           |                |            |             |               |                        |       |      |     |
| - Spe                                                                                                    | ecify T | ech Reo   | ords / M  | 1aint. 1 | Info for com  | ponents                  |      |                           |                |            |             |               |                        |       |      |     |
| Re-initialize / Update Parameter Values Initialize Maint. Program / Update Compliance Initialize & Update Comp. Configuration |         |           |           |          |               |                          |      |                           |                |            |             |               |                        |       |      |     |
| Maintai                                                                                                    | n Discr | epancy Ir | formatio  | n        |               |                          | C    | reate Engineering Service | Request        |            |             | Edit Componer | nt Maintenance Program |       |      |     |
| - Vie                                                                                                    | w Rec   | ords —    |           |          |               |                          |      |                           |                |            |             |               |                        |       |      |     |
| Inquire                                                                                                    | Engine  | ering Ser | vice Req  | juest St | atus          |                          |      |                           |                |            |             |               |                        |       |      |     |
| 1                                                                                                    |         |           |           |          |               |                          |      |                           |                |            |             |               |                        |       |      |     |

#### Figure 2.28 Specifying lot and serial number information for the received parts r

- 2. Enter **Received Serial #**, if the received part is a Serial-Controlled part.
- 3. Enter **Received Lot #**, if the received part is a Lot-Controlled part.
- 4. Enter **Qty** of the received part.
- 5. Use the **Received Condition** drop-down list to select the condition of the received goods.
- 6. Use the **Change Type** drop-down list box to select the variance in issued and received parts. However, if the issued and received parts are the same, do not select any option from the drop-down list box.
- 7. Use the **Change Basis** drop-own list box to select the cause for variance in the issued and received parts.

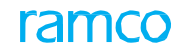

- 8. Enter the Operator # for the aircraft associated with the part.
- 9. Enter the Certificate details for the part.
- 10. Use the **Shelf Life Check?** drop-down list to enforce or override the shelf life check on the part based on the Expiry Date.
- 11. Enter **Quarantine** details for the part, if the received part has been quarantined.
- 12. Use the **Resolution Resp.?** drop-down list to select the entity that is responsible for the resolution or quarantine issues.
- 13. Enter Resolution Comments, if the received part has been quarantined.
- 14. Select Quarantine Area and Inspection Area for the received part.
- 15. Enter Rejected Qty to indicate the quantity of the received part that has been rejected on receipt of delivery.
- 16. Enter Reason for Rejection, if the received part has been rejected.
- 17. Select the **Deviated Part?** check box to indicate the part was deviated from the maintenance process it must have complied with.
- 18. Enter Deviation Comments for the variance in the maintenance on the deviated part.
- 19. Click the Save pushbutton to save the serial/ lot details.

Specify Tech Records/ Maint. Info for components

- Select the **Re-Initialize/ Update Parameter Values** link to reinitialize and update the parameter values.
- Select the Initialize Maint. Program & Update Compliance link to initialize the maintain program and update the compliance.
- Select the Initialize & Update Com. Configuration link to initialize and update the component configuration.
- > Select the Maintain Discrepancy Information link to edit the deferment details already specified for a work unit.
- Select the Create Engineering Service Request link to raise an ESR and confirm it.
- Select the Edit Component Maintenance Program link to update the maintenance program for a received component.

## **Recording Supplementary details**

The **Supplementary Details** tab in the **Manage Goods Receipt** page enables you to specify values for various supplementary entities associated with the received part.

1. Select the **Supplementary Details** tab in the **Manage Goods Receipt** page. The **Supplementary Details** tab appears. *See Figure 2.29.* 

| Part D | etails | Serial/Lot Details | Supplementary Info | Movement Details Rep | ports      |                    |                  |                |                            |     |
|--------|--------|--------------------|--------------------|----------------------|------------|--------------------|------------------|----------------|----------------------------|-----|
|        |        |                    | Display Opt        | ion All              | •          |                    |                  | Part #         | •                          |     |
|        | • For  | und no rows to dis | play!!! 🕨 🕨 🛨 🗖 🕻  | ] 🕺 🌣 🗯 🍸 🏋          |            | 노 🖬 🗟 [            | x 🗈 🗙 🗙          | ∓ ≠ III † % Al | <ul> <li>Search</li> </ul> | Q   |
| #      | E      | Part #             | Supp. Entity       | Description          | Mandatory? | Supp. Entity Value | Part Description |                |                            |     |
| 1      | E      | 9                  |                    |                      |            |                    |                  |                |                            |     |
|        |        |                    |                    |                      |            |                    |                  |                |                            |     |
|        |        |                    |                    |                      |            |                    |                  |                |                            |     |
|        |        |                    |                    |                      |            |                    |                  |                |                            |     |
|        |        |                    |                    |                      |            |                    |                  |                |                            |     |
|        |        |                    |                    |                      |            |                    |                  |                |                            |     |
|        |        |                    |                    |                      |            |                    |                  |                |                            |     |
|        |        |                    |                    |                      |            |                    |                  |                |                            |     |
|        |        | 4                  |                    |                      |            |                    |                  |                |                            | ) b |
|        |        |                    |                    |                      |            |                    |                  |                |                            |     |
|        |        |                    |                    |                      |            | Save               |                  |                |                            |     |

#### Figure 2.29 Recording supplementary information for the received part

- 2. Enter Supp. Entity Value for the received part in the multiline.
- 3. Click the **Save** pushbutton to save the details.

## **Recording Movement details**

Typically, users record movement details of received parts that have passed inspection and have been accepted by the

buyer organization in the Moment Details tab of the Manage Goods Receipt page. Typically, this tab can be used in scenarios in which binning of received parts is not a separate /mandatory process.

1. Select the Movement Details tab in the Manage Goods Receipt page. The Movement Details tab appears. *See Figure 2.30.* 

| Part De | tails  | Serial/L  | ot Detai  | ls Supplementary   | Info Movement De        | tails Repor           | ts              |               |             |                |     |              |         |     |
|---------|--------|-----------|-----------|--------------------|-------------------------|-----------------------|-----------------|---------------|-------------|----------------|-----|--------------|---------|-----|
|         |        |           |           | Dis                | splay Option All Line # | - Pending for         | Movement 💌      |               | Rece        | ipt Line #     |     | -            |         |     |
|         | Fo     | und no re | ows to di | splay!!! 🕨 🕨 🚽     | F — 🗆 🛪 🌣 🖋             | 7 7                   |                 | 1 🗉 🖉 🔀 🖂     | 🖹 × C 🗙 🖡 I | 4 00 14 % 🛛 Al | 1   | ▼ Search     |         | Q   |
| #       | E      | HA        | . MVD     | Error Indicator    | Message Center          | Mvmt. Proc.<br>Status | Received Part # | Movement Type | Pending Qty | Move Qty       | UOM | Move to Area | Area ID |     |
| 1       | E      | 1         |           |                    |                         |                       |                 | Allocation 🗸  | ,           |                |     | ~            |         | ~ / |
|         |        |           |           |                    |                         |                       |                 |               |             |                |     |              |         |     |
|         |        |           |           |                    |                         |                       |                 |               |             |                |     |              |         | ,   |
| Get S   | torage | e Info.   |           |                    |                         |                       |                 |               |             |                |     |              |         |     |
|         |        |           |           | Simulate Allocatio | on                      |                       |                 | Move Parts    |             |                |     |              |         |     |

#### Figure 2.30 Recording movement details for the received part

- 2. Recording Select **Movement Type** for moving the received part for storage.
- 3. Enter **Move Qty** to indicate the numbers of the received part to be moved.
- 4. Select **Move to Area** to indicate the interim place to which the received part must be shifted. The drop-down list box displays "Rejection Area", "Shipping Area" and "Scrap Area".
- 5. Select Area ID.
- 6. Use the Stock Status drop-down list to select the stock status of the received part.
- 7. Use the **Condition** drop-down list to indicate the condition of the received goods.
- 8. Select Warehouse #, Zone # and Bin # in which the received part is stocked.
- 9. Specify the employee who moved the received parts in Moved by field.
- 10. Enter Moved Date.
- 11. Enter Transfer to Warehouse # to indicate the warehouse to which the received must be transferred.
  - 🦄 Note: This field is relevant and mandatory only if the Movement Type is "Transfer Allocation"
- 12. Click the Get Storage Info. pushbutton to retrieve the warehouse, zone, bin information for the parts to be received.
- 13. Click the **Simulate Allocation** pushbutton to identify those pending material requests that must be recipients of the received parts.
  - Note: When a Received part has undergone a Part Data Change, then Simulate Allocation is not allowed and Movement type is always stamped as Binning.
- 14. Click the Move Parts pushbutton to save movement details and move the part to the specified movement type.

#### Inspecting the goods received after repair

Inspection is required for all the part numbers that are received after repair. The goods received can be inspected at the warehouse by the user or by an external agency. After the inspection process, the quantity, which has been accepted, rejected or quarantined, can be updated. Inspection is of two different types:

**Lot-controlled part inspection** – Indicates lot controlled parts are inspected and the inspection report is entered accordingly. This type of inspection is done on the receipt of consumables, expendables etc.

**Serial-controlled part inspection** – Indicates that parts that are serial controlled are inspected and the inspection report is entered for the various serial numbers supplied. This type of inspection is done on receipt of components or tools. Partial inspection of these parts is not possible.

However, the Inspect Parts activity becomes mandatory, if the process parameter "Tech. Record update during Inspection" under the category Goods Inward – Repair Receipt" in the Set Inventory Process Parameters activity of Logistics Common Master is set as 1 (Yes).

- Note: You can inspect only those repair receipt documents, which are in "Receipts Frozen", "Inspected" or "Partially Inspected" status.
- 1. Select Inspect Parts under the Good Inward business component. The Inspect Parts page appears. See Figure 2.31.

| A > Stock Management > Goods Inward > Inspect Parts                    | •                                         |                                        |
|------------------------------------------------------------------------|-------------------------------------------|----------------------------------------|
| ★ ■ Inspect Parts                                                      |                                           | RAMCO OU-Ramco Role 🔻 💢 🖨 🛱 🗲 ? 🗔      |
| Receipt Details                                                        |                                           |                                        |
| Receipt # GI-011354-2020 Q                                             | Receipt Type                              | Receipt Status                         |
| Receipt Date                                                           | Way Bill #                                | Way Bill Date                          |
| Receipt Priority                                                       | Pack Slip #                               | Pack Slip Date                         |
| Received At                                                            | - Received From                           | Ref. Doc. Info.                        |
| Receiving Location                                                     | Supplier #                                | Ref. Doc. #                            |
| Receiving Warehouse #                                                  | Customer #                                | Ref. Doc. Type                         |
| Receiving Area                                                         | Supplier / Customer Name                  | Ref. Doc. Sub Type                     |
| Inspection Info                                                        |                                           |                                        |
| Supplementary Info?                                                    | Inspection Check List?                    | Parts Quarantined?                     |
| 🛨 Additional Details                                                   |                                           |                                        |
|                                                                        |                                           |                                        |
| Part Details Supplementary Info Inspection Check List Movement Details | Reports                                   |                                        |
| Display Option All Line # - Inspected                                  | <b>v</b>                                  | Receipt Line #                         |
| " 🔨 Found no rows to display!!! 🕨 🕨 🕇 🗖 🗇 🚿 🝸 🌋                        | <u>▶ 🗉 🗟 🖂 🗎 × 🗳 5</u>                    | ≩ ∓ ≠ III 14 % All ▼ Search Q          |
| # NXT HAZ SLF CRT ICL PV CRAD PTDR                                     | PRG CFG Eng. Doc. INS PRT Received Part # | Mfr. Part # Received Mfr. Serial # O F |
| 1                                                                      |                                           |                                        |
|                                                                        |                                           |                                        |
|                                                                        |                                           |                                        |
|                                                                        |                                           |                                        |
|                                                                        |                                           |                                        |
|                                                                        |                                           |                                        |
|                                                                        |                                           |                                        |
|                                                                        |                                           |                                        |
|                                                                        |                                           |                                        |
| Move Parte                                                             | Confirm Increation Reverse Increation     |                                        |
|                                                                        | Commin Inspection Reverse Inspection      | 1                                      |
| Record Additional Receipt Info                                         |                                           |                                        |
| Record Hazmat Compliance                                               | Upload Documents                          | Maintain External Stock Allocation     |
| Manage Quarantined Parts                                               |                                           |                                        |
| View Documents                                                         |                                           |                                        |
| View Ref. Document #                                                   | View Associated Doc. Attachments          |                                        |
|                                                                        |                                           |                                        |

#### Figure 2.31 Recording inspection details of received parts

- 2. Enter the **Receipt #** to display details of the repair receipt in the screen.
- 3. Record the **<u>Part Details</u>** tab.
- 4. Record the **<u>Supplementary Info.</u>** tab.
- 5. Record the Inspection Check List tab.
- 6. Record the Movement Details tab.
- 7. Select the **Move Parts** checkbox to move received parts to the pre-defined warehouse upon inspection without recording the **Movement Details** tab.
- 8. Click the Confirm Inspection pushbutton to confirm the inspection of the received parts.

# **Recording Part details**

The **Part Details** tab in the **Inspect Parts** page is typically used to record inspection details of received parts. You can record details of received parts including part # and serial #/lot #, incoming quantity, stock status, condition, warehouse to which these parts must be shifted upon inspection.

You can record rejection and quarantine details of received parts, if any quantity has been rejected or quarantined, in this tab. You can also record information on a received part that has undergone an inapplicable maintenance process.

9. Select the Part Details tab in the Inspect Parts page. The Inspect Parts page appears. See Figure 2.29.

For the received part,

- 10. Enter Received Mfr. Serial # or Received Mfr. Lot #.
- 11. Enter Accepted Qty and Condition.
- 12. Use the Change Type drop-down list box to indicate the variance in the issued and received part.
- 13. Use the Change Basis drop-own list box to select the reason for the variance in the issued and received part.
- 14. Enter **Operator #** for the airline company that owns the received part.
- 15. Use the Records Update? drop-down list to indicate the status of the technical records update.
- 16. Enter Quarantine details.
- 17. Select **Resolution Resp.?** to indicate the entity that is authorized to resolve the quarantined parts issue and enter Resolution Comments.
- 18. Use the Quarantine Area drop-down list box to select the warehouse that is used to store quarantined parts.
- 19. Enter Rejected Qty of the received part and, Reason for Rejection.
- 20. Enter Certificate details of the received part.
- 21. Enter Mfr. Date and Expiry Date.
- 22. Use the **Shelf Life Check?** drop-down list box to indicate whether shelf life check on the received part is mandatory or can be ignored. However, this field is relevant only if the received part is Shelf Life-Controlled.
- 23. Check the **Deviated Part?** check box to indicate that the received part has complied with an invalid maintenance process and Deviation Comments.
- 24. Enter Inspection details.
- 25. Click the Record / Update Inspection pushbutton to save part details.

Specify Tech Records/ Maint. Info for received parts/components that you selected in the multiline:

- Select the Re-Initialize/ Update Parameter Values link to reinitialize and update the parameter values.
- Select the Initialize Maint. Program & Update Compliance link to initialize the maintain program and update the compliance.
- Select the Initialize & Update Com. Configuration link to initialize and update the component configuration.
- Select the Maintain Discrepancy Information link to modify the deferment details.
- Select the Create Engineering Service Request link to raise an ESR and confirm it.
- Select the **Edit Component Maintenance Program** link to update the maintenance program.
- Select the Review Records Update link to record update status of technical records.

## **Recording Supplementary details**

The **Supplementary Details** tab in the Inspect Parts page enables you to specify values for various supplementary entities associated with the received part.

1. Select the **Supplementary Details** tab in the Inspect Parts page. The Supplementary Details tab appears. *See Figure 2.32*.

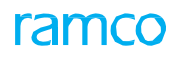

| Pa | art Deta | ils <mark>Su</mark> | pplementary Info        | Inspection Check L | ist Movement Details | Reports    |                    |         |                  |    |          |   |     |                            |   |
|----|----------|---------------------|-------------------------|--------------------|----------------------|------------|--------------------|---------|------------------|----|----------|---|-----|----------------------------|---|
|    |          |                     |                         | Display Optic      | on All               | •          |                    |         |                  |    | Part #   |   | -   |                            |   |
|    | •        | Found               | no rows to display!!! 🕨 | » + - D            | 8 🕸 🖉 🍸 🎢            |            |                    | 人 山 🗟 🛛 | 2 🛛 🖹 🗙          | XI | ₩ III †ł | % | All | <ul> <li>Search</li> </ul> | Q |
|    | #        |                     | Part # Supp. El         | intity             | Description          | Mandatory? | Supp. Entity Value |         | Part Description | n  |          |   |     |                            |   |
|    | 1        |                     |                         |                    |                      |            |                    |         |                  |    |          |   |     |                            |   |
|    |          |                     |                         |                    |                      |            |                    |         |                  |    |          |   |     |                            |   |
|    |          |                     |                         |                    |                      |            |                    |         |                  |    |          |   |     |                            |   |
|    |          |                     |                         |                    |                      |            |                    |         |                  |    |          |   |     |                            |   |
|    |          |                     |                         |                    |                      |            |                    |         |                  |    |          |   |     |                            |   |
|    |          |                     |                         |                    |                      |            |                    |         |                  |    |          |   |     |                            |   |
|    |          |                     |                         |                    |                      |            |                    |         |                  |    |          |   |     |                            |   |
|    |          |                     |                         |                    |                      |            |                    |         |                  |    |          |   |     |                            |   |
|    |          |                     | 4                       |                    |                      |            |                    |         |                  |    |          |   |     |                            | Þ |
| -  |          |                     |                         |                    |                      |            |                    |         |                  |    |          |   |     |                            |   |
|    |          |                     |                         |                    |                      |            | Save               |         |                  |    |          |   |     |                            |   |

#### Figure 2.32 Records supplementary details of received parts

- 2. Enter Supp. Entity Value for the supplementary entity
- 3. Click the **Save** pushbutton to save details.

# **Recording Inspection check list**

You can record the Inspection Check List tab, if Inspection Check List is applicable for the repair receipt. You can specify quantitative or qualitative values of parts at the time of receipt based on attribute type of parts.

1. Select the Inspection Check List tab in the Inspect Parts page. The Inspection Check List tab appears. See Figure 2.33.

| Part De | tails | Supplementary Info | Inspection Check | k List Movement Deta | ils Reports           |             |             |                 |          |                            |   |
|---------|-------|--------------------|------------------|----------------------|-----------------------|-------------|-------------|-----------------|----------|----------------------------|---|
|         |       |                    | Display Option A | II                   |                       |             | Pa          | rt #            | •        |                            |   |
| *       | 4     | 1 - 4/4 ▶ ₩        | + - 🗆 🖂 🕻        | ¢ % 🍸 🖌              |                       | ▶ 🖿 🗟 🖾 🖻   | ) 🗠 😫 🗶 🐺 🗯 | 4 000 📢 🚿 🛛 All |          | <ul> <li>Search</li> </ul> | Q |
| #       | E     | Received Part #    | Ser              | rial/ Lot#           | Check List / Att.Code | Description | Mandatory?  | Verified?       | Comments | Part Description           |   |
| 1       | E     | 5                  |                  |                      | ST test               | test        | YES         | V               |          |                            |   |
| 2       | E     | 3                  |                  |                      | Test                  | Test123     | YES         | V               |          |                            |   |
| 3       | E     | 00000584           |                  |                      | Test1234              | Test        | NO          | <b>V</b>        |          | 00000584                   |   |
| 4       | E     | 00000584           | LOT              | ГСНК                 | Round3                | Qa-test     | YES         | V               |          | 00000584                   |   |
| 5       | E     | 9                  |                  |                      |                       |             |             |                 |          |                            |   |
|         |       |                    |                  |                      |                       |             |             |                 |          |                            |   |
|         |       |                    |                  |                      |                       |             |             |                 |          |                            |   |
|         |       |                    |                  | Verified All         | Save                  |             |             |                 |          |                            |   |

#### Figure 2.33 Recording Inspection check list for the received part

For the received part,

- 2. Select the Verified checkbox to indicate whether the checklist or attribute information is verified by the inspector.
- 3. Enter Avg Min. Value, Avg Max. Value and Avg Value for parts with the attribute type as 'Quantitative'.
- 4. Enter Qualitative Value for parts with the attribute type as 'Qualitative'.
- 5. Check the Verified All check box to select the Verified? checkbox in the multiline for all the received parts in the multiline.
- 6. Click the Save pushbutton to save the inspection check list information.

## **Recording Movement details**

You can use the **Movement Details** tab in the **Inspect Parts** page to record storage details for those quantities of received parts that are accepted upon inspection. Alternatively, you can select the Move Parts checkbox to move received goods automatically on successful inspection.

1. Select the Movement Details tab in the Inspect Parts page. The Movement Details tab appears. See Figure 2.34.

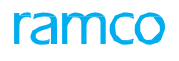

| Part De                           | tails                       | Supplem | ientary i | Info Inspection Che | eck List Movemen | t Details Re          | eports          |             |               |   |             |          |     |              |
|-----------------------------------|-----------------------------|---------|-----------|---------------------|------------------|-----------------------|-----------------|-------------|---------------|---|-------------|----------|-----|--------------|
| Display Option All Line # - Moved |                             |         |           |                     |                  |                       | •               |             |               | • |             |          |     |              |
|                                   | 1 - 1/1 ▶ ▶ + = □ ≫ ✿ ダ ▼ ▼ |         |           |                     |                  | 노 🗉 🕱                 | ✓ Search Q      |             |               |   |             |          |     |              |
| #                                 | E                           | HAZ     | MVD       | Error Indicator     | Message Center   | Mvmt. Proc.<br>Status | Received Part # | Mfr. Part # | Movement Type |   | Pending Qty | Move Qty | UOM | Move to Area |
| 1                                 | E                           | 3       | YES       |                     |                  |                       | 00000584        |             | Binning       | ~ | 0.00        | 3.00     | EA  |              |
| 2                                 | E                           | 1       |           |                     |                  |                       |                 |             | Allocation    | ~ |             |          |     |              |
|                                   |                             |         |           |                     | 4                |                       |                 |             |               |   |             |          |     |              |
| Get S                             | torag                       | e Info. |           |                     |                  |                       |                 |             |               |   |             |          |     | ,            |
|                                   |                             |         |           | Simulate Allocation |                  |                       |                 | Move Parts  |               |   |             |          |     |              |

#### Figure 2.34 Recording movement details of the received part during inspection

- 2. For the received and inspected part, select **Movement Type** as Binning, Allocation, Transfer Allocation, Rejection, Rejection Return to Supplier, Rejection Scrap, Work Center, Ship to Customer and Ship to Supplier Exchange.
  - Note: To simulate allocation for repair receipts, you must select Binning, Allocation or Transfer-Allocation as the movement type.
- 3. Use the **Move to Area** drop-down list to select the interim storage area to which the part must be moved, if the movement type is related to rejection.
- 4. Select Area ID for the interim storage area in the receiving warehouse for the storage of rejected parts.
- 5. Select Stock Status, Condition, Warehouse #, Zone # and Bin #.
- 6. Specify Moved by to name the employee who moved the received part and Moved Date.
- 7. Specify **Transfer to Warehouse #** identifying the warehouse to which the part is transferred. This field is applicable only if Movement Type is "Transfer Allocation".
- 8. Click the Get Storage Info. pushbutton to retrieve the warehouse, zone, bin information for the parts to be received.
- 9. Click the **Simulate Allocation** pushbutton to allocate pending material requests, which is permitted only for certain movement types.
- 10. Click the Move Parts pushbutton to save movement details.

# **2.10 BINNING THE PARTS RECEIVED AFTER REPAIR**

After inspection, the parts can be moved from the place of receipt to the warehouse designated in the Customer Order/ Purchase Order/Release Slip/ Repair Order / Direct Customer Goods Receipt. The received parts are usually moved to the precise zone and bin in the warehouse after the acceptance has been frozen upon inspection.

An authorized person typically undertakes this activity to record the movement/binning of the part. Inventory postings are done after the movement.

This recording of this activity is mandatory, if the "Binning is a separate process" process parameter under the category Goods Inward is 1 (Yes) in the Define Inventory Process Parameters activity.

- 1. Select Bin Parts under the Goods Inward business component. The Bin Parts page appears. See Figure 2.35.
- 2. Enter **Search Criteria** and then click **Get Parts** to retrieve the repair receipt of received parts you wish to move to the designated storage place.

| <b>^ &gt;</b>                                               | Stock M                           | lanage                           | ment    | > Goods Inward | > Bin Parts     |                |                       | •                   |               |     |       |                   |       |                  |              |
|-------------------------------------------------------------|-----------------------------------|----------------------------------|---------|----------------|-----------------|----------------|-----------------------|---------------------|---------------|-----|-------|-------------------|-------|------------------|--------------|
| *                                                           | Bin                               | Parts                            | ;       |                |                 |                |                       |                     |               |     |       | RAMCO C           | U-Ran | nco Role 👻 💢 🔒 🛱 | <b>€</b> ? □ |
|                                                             |                                   |                                  |         |                |                 |                |                       |                     |               |     | Date  | Format yyyy/mm/dd |       |                  |              |
| Search Criteria Receiving Location                          |                                   |                                  |         |                | Receiving Lo    | ocation        | Receiving Warehouse # |                     |               |     |       |                   |       |                  |              |
| Binni                                                       | na Det:                           | ails                             |         |                | 564             | rch On         |                       | Get Parts           |               |     |       |                   |       |                  |              |
| *                                                           | ۱ŋ Deu                            | 1 -                              | 10/1517 | • • • + -      | □ ≫ ✿ ૐ ▼       | X              |                       | 人 血 ほ               | 🗴 🛛 🖹 🛪 🕻     | X Ŧ | ₩ 110 | tt ⅔ All          |       | ▼ Search         | Q            |
| #                                                           |                                   | РСТ                              | HAZ     | Receipt #      | Error Indicator | Message Center | Mvmt. Proc.<br>Status | Received Part #     | Mfr. Part #   | ζ   | иом   | Stock Status      |       | To Stock Status  | Co           |
| 1                                                           |                                   |                                  |         | GI-008218-2013 |                 |                |                       | 0-0102-3-3380:36361 | 0-0102-3-3380 |     | EA    | CUSTOMER OWNED    | ~     |                  |              |
| 2                                                           |                                   | -#2-                             |         | GI-008218-2013 |                 |                |                       | 0292107960:F0228    | 0292107960    |     | EA    | CUSTOMER OWNED    | ~     |                  | Sei          |
| 3                                                           |                                   |                                  |         | GI-008247-2013 |                 |                |                       | 0-1:09058556        | 0-1:09058556  |     | EA    | Accepted          | ~     |                  | Ne           |
| 4                                                           |                                   |                                  |         | GI-008351-2013 |                 |                |                       | 0-0440-4-0015:36361 | 0-0440-4-0015 |     | EA    | Aveos Owned       | ~     |                  | Ne           |
| 5                                                           |                                   |                                  |         | GI-008372-2013 |                 |                |                       | 0CI3026:S3667       | 0CI3026       | 1.0 | EA    | CUSTOMER OWNED    | ~     |                  | Un           |
| 6                                                           |                                   |                                  |         | GI-008373-2013 |                 |                |                       | 0CI3026:S3667       | 0CI3026       | 1.0 | EA    | CUSTOMER OWNED    | ~     |                  | Un           |
| 7                                                           |                                   |                                  |         | GI-008375-2013 |                 |                |                       | 0CI3026:S3667       | 0CI3026       | 1.0 | EA    | CUSTOMER OWNED    | ~     |                  | Un           |
| 8                                                           |                                   |                                  |         | GI-008404-2013 |                 |                |                       | 0-0440-4-0001:36361 | 123           | 1.0 | EA    | Aveos Owned       | ~     |                  | Ne           |
| 9                                                           |                                   |                                  |         | GI-008404-2013 |                 |                |                       | 0-0440-4-0001:36361 | 123           | 1.0 | EA    | Aveos Owned       | ~     |                  | Ne           |
| 10                                                          |                                   |                                  |         | GI-008441-2013 |                 |                |                       | 0-0440-4-0001:36361 | 123           | 1.0 | EA    | Accepted          | ~     |                  | Ne           |
|                                                             |                                   |                                  |         |                |                 | 4              |                       |                     |               |     |       |                   |       |                  | F            |
| Get                                                         | Storage (                         | Info.                            |         |                |                 |                |                       |                     |               |     |       |                   |       |                  |              |
|                                                             |                                   |                                  |         | Save           |                 |                |                       | Confirm             |               |     |       |                   |       |                  |              |
| Generat                                                     | erate Ro<br>Part Ba               | eports -<br>rcode La             | ibel    |                |                 | Genera         | te MMD Report         |                     |               |     |       |                   |       |                  |              |
| Record i                                                    | o <mark>rd Add</mark><br>Hazmat C | <mark>itional</mark><br>complian | Receipt | Info           |                 | Maintai        | n External Stock      | Allocation          |               |     |       |                   |       |                  |              |
| Record nazinat compliance Mantain External Stock Allocation |                                   |                                  |         |                |                 |                |                       |                     |               |     |       |                   |       |                  |              |

#### Figure 2.35 Recording the binning of parts

- 3. In the Binning Details multiline, select Stock Status and Condition of the received part.
- 4. Select Warehouse #, Zone # and Bin # to which the received part must be shifted for storage.
- 5. Alternatively, you can click the **Get Storage Info.** pushbutton to retrieve warehouse, zone and bin predefined for the part.
  - Note: The selected line item must not be in "Moved" status.
- 6. Click the Save pushbutton to record details.
- 7. Click the Save & Confirm pushbutton to record and confirm details at one go.

For recording additional information,

- Select the **Record Hazmat Compliance** link at the bottom of the page to record the Compliance details for Hazmat parts in the document.
- Select the Maintain External Stock Allocation link at the bottom of the page to maintain external stock allocation details.

# ramco

# Index

# A

Acknowledged, 7 Acknowledgement of Order, 9 Acknowledgement of the repair order, 7 Addition of Non Routine Task, 11 Advance Payable By Date, 16 Advance Payable, 16 Advance Percent On, 17 Advance Percent, 17 Allow Cost Amend for PO, 10 Amend the repair order, 8 Amended, 8 Amending the quotation, 36 Amendment number, 35 Authorize Repair Order, 34 Authorize the repair order, 8 Authorized, 8 Auto Repair Order Default numbering type, 11 Auto-Authorization Limit, 10 Automatic Generation of quotation, 17

# В

BER Closed, 8

# С

Carrier / Agency#, 18 Certificate Type, 18, 29 Claim Acceptance Status, 26 Closed, 8 Component List Price, 10 Confirm Discrepancies Reported, 26 Confirmation of the repair order, 7 Confirmed, 7 Core Return Option, 13 Create Repair Order, 11 Creating Repair Order, 11 Customer Order #, 13 Customer Shipping Note, 23

# D

DD Charges Borne By, 17 Default Numbering Type For Auto Warranty Repair Order, 11 Default Numbering Type Auto repair order, 11 Delete Defaulted Work Unit, 11 Delivery To Code, 18, 30 Discrepancy Analysis, 30 Draft,**7** 

**E** Expense Type, 12

# F

Flight Cycles, 17, 29 Flight Hours, 17, 29 Fresh, 7 From Warehouse #, 13

## G

Goods received after repair, 8 GTA #, 18

# I

INCO Term, 18 Indicator, 21 Inspecting repaired goods, 48 Inspection Type, 18, 29 Insurance Liability, 17, 29

# L

Labor Cost, 33 Location, 30 Lot-controlled part inspection, 48

# Μ

Maintenance Type, 14 Managing Material cost in workscope level quotation, 32 Repair Quote, 24 Workscope level quotation, 33 Manufacturer Part #, 28 Matching Type, 17, 29 Material Cost (Workscope), 33 Material Cost, 33 Material Cost, 33 Max. Allowable Repair Cost, 10 Moving the repaired parts, 53 Multi-level authorization, 34

**N** Numbering Type, 12

# Ρ

Packaging Code, 16, 18, 29 Pay Term, 17, 28 Pay to Supplier #, 17 Pay To Supplier Address ID, 17 Payment Mode, 17, 28 Payment Priority, 17, 29 Port of Departure, 18 Port of Destination, 18 Price Held Firm Time, 38 Pricing Basis, 21 Priority, 12

# Q

Quantity, 18 Quick Links, 21 quotation and quotation and authorization parameters, 10 Quotation Date, 38 Quotation Type, 10, 25, 38 Quote Generation Basis, 10, 13 Quote Line # / Part #, 32 Quote Line #, 33 Quoted, 7

## R

Raise quotation, 7 Receipt Satisfactory, 23 Receiving repaired components, 44 Record Acknowledgement, 23 Record Cost Break, 32 Record Discrepancy Analysis, 30 Record Material Cost, 27 Recording part and work scope details, 14 Recording shipped spares details, 18 Recording shipping and GTA details, 17 Recording terms and conditions, 16 Recording Repair shop correspondence, 35 Ref. Document #, 13, 15 Ref. Document Type, 15 Reference Agreement #, 29 Reference Agreement #., 17 Released, 22 Repair Classification, 32 Repair Cost Details, 24 Repair Details & Parameters, 21 Repair Options, 9 Repair Order Management, 6 Repair order Acknowledge, 7 Amend,8 Amending, 36

Authorize, 9 Authorizing, 34 Confirm, 7 Entering material cost, 27 Raise, 7 Record Acknowledgment, 23 Recording discrepancy Analysis while recording quotation, 30 Release, 7 Specifying TCD while Recording quotation, 31 Specifying terms and Conditions, 15, 19 **Repair Order** Canceling, 19 Releasing, 22 Record Repair Estimate, 24 Repair Process Code, 14, 40 Repair Process Codes, 33 **Repair Receipt** Creating, 44 Inspecting repaired goods, 48 Moving the repaired parts, 53 Repair Shop #, 12 Repair Shop Details, 24 **Repair Shop** Recording correspondence details, 35 Return Core By, 17, 29 Return Spares by, 18 Return to Location, 13, 39 Return To Location, 19, 30 Return Type, 19, 30 Return Warehouse, 13, 29 RO Category, 13 RO Details, 24 RO Status for non-contracted parts, 10

See Repair Order

Rule Definition, 21

RO Type, 12, 36, 39

# S

RO

Salvage Action, 37 Serial-controlled part inspection, 48 Ship Core By, 16

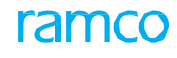

Shipping Contact, 16 Shipping Payment, 18, 29 Spares Shipping, 9 Spares Supplied By, 9 Spares, 13 Specified Shipping Date, 13, 39 Supplier Agreement Ref #, 15 Supplier Warranty Ref #, 15 Т Tax, charges and discounts, 31 TCD #, 32 TCD Mode, 31 TCD Rate, 32 TCD Variant #., 32 TCD. See Tax, charges and discount Terms and conditions Repair order, 15

Tolerance Percent, 17

# U

Under Warranty ?, 17, 29 Unit Cost, 28 UOM, 18, 28

# W

Warehouse #, 19, 30 Warranty Basis, 17, 29 Warranty Begins On, 17, 29 Warranty Claim On, 15 Warranty Duration, 17, 29 Work Unit #, 33 Work Unit Addition, 11 Work Unit Addition, 11 Work Unit Comments, 33 Work Unit Type, 15, 32 Workscope, 20 Workscope Line #, 32 Workscope Quote Line #, 33

# ramco

# Corporate Office and R&D Center

## **RAMCO SYSTEMS LIMITED**

64, Sardar Patel Road, Taramani, Chennai – 600 113, India Office : + 91 44 2235 4510 / 6653 4000 Fax : +91 44 2235 2884 Website : www.ramco.com

Ramco Aviation Solution